# MagRefuge - Le logiciel pour gérer votre centre animalier

Copyright © Janvier 2025 by MaGestia Informatique. All Rights Reserved.

# Table des matières

| Introduction                                       | . 4      |
|----------------------------------------------------|----------|
| Accueil                                            | 5        |
| Composition du Logiciel                            | . 6      |
| Quoi de neuf                                       | . 7      |
| Gestion                                            | . 8      |
| Appel du programme                                 | 8        |
| Installation en réseau                             | . 9      |
| Gestion des tables de base « Paramètres Généraux » | 11       |
| Affichage de la structure                          | 11       |
| Affichage de l'association                         | 11       |
| Affichage des batiments                            | 13       |
| Affichage des box                                  | 13       |
| Gestion des tables de base « Tiers »               | 14       |
| Affichage des civilités                            | 14       |
| Affichage des professions                          | 14       |
| Affichage des types de sociétaires                 | 15       |
| Gestion des tables de base « Animaux »             | 16       |
| Affichage des types d'animaux                      | 16       |
| Affichage des races                                | 16       |
| Affichage des couleurs                             | 17       |
| Affichage des oreilles                             | 18       |
| Affichage des queues                               | 18       |
| Affichage des tailles                              | 19       |
| Gestion des tables de base « Dossiers»             | 20       |
| Affichage des types de dossiers                    | 20       |
| Affichage des motifs                               | 20       |
| Affichage des types d'entrée                       | 20       |
| Affichage des types de sortie                      | 22       |
| Affichage des visites                              | 22       |
| Affichage des vermifuges                           | 23       |
| Affichage des vaccins                              | 23       |
| Affichage des interventions                        | 24       |
| Affichage des vétérinaires                         | 25       |
| Gestion des animality                              | 25       |
| Exportation vers Excel                             | 25       |
| Gestion des tiers                                  | 20       |
| Evortation vers Evcel                              | 20       |
| Cection de la fourrière                            | 20       |
| Exportation vors Excol                             | 20       |
| Bon do diversation                                 | 21       |
| Bon vétérinaira                                    | 27       |
|                                                    | 22<br>22 |
| LISIES                                             | 22       |
| Sesuon du relaye                                   | 54<br>24 |
| Exportation véta                                   | 54<br>25 |
| Duis auoption, veto                                | 32       |
| Gesuon de la pension                               | 39       |

| Gestion des visites médicales 90 jours                       | 40   |
|--------------------------------------------------------------|------|
| Gestion des pensions                                         | 41   |
| Gestion des états (modification des mises en page standards) | 42   |
| Statistiques                                                 | 44   |
| Export vers tableur                                          | 44   |
| Sauvegardes locales sur support externe                      | 45   |
| Reprise de fichiers existants pour le démarrage              | 45   |
| Comptabilité                                                 | 46   |
| Initialisation de la comptabilité                            | 47   |
| Gestion des tables de base « Paramètres Généraux »           | 47   |
| Affichage de la structure                                    | 47   |
| Affichage de l'association                                   | . 47 |
| Onglet "Comptabilité"                                        | 47   |
| Chèques différés                                             | 48   |
| Reçu fiscal                                                  | 48   |
| Comptabilisation des dossiers du refuge                      | 48   |
| Gestion des journaux comptables                              | 49   |
| Consultation                                                 | 49   |
| Impression et export tableur                                 | 49   |
| Grands livres                                                | 50   |
| Les comptes comptables                                       | 51   |
| Consultation                                                 | 51   |
| Pointage bancaire                                            | . 51 |
| Liste des comptes                                            | 52   |
| Balances                                                     | . 52 |
| Les dépenses / Recettes                                      | 53   |
| Les activités                                                | 53   |
| Les cotisations                                              | 54   |
| La fiche tiers: partie comptable                             | 56   |
| Les modes de règlements                                      | 57   |
| Les postes de recettes                                       | 58   |
| Les postes de dépenses                                       | 58   |
| Les postes analytiques                                       | 59   |
| Les codes trésorerie                                         | 59   |
| Gestion des états (modification des mises en page standards) | 59   |
| Sauvegardes locales sur support externe                      | 60   |
| Démarrer                                                     | 61   |
| Exigences du système                                         | 61   |
| Obtenir de l'aide                                            | 61   |
|                                                              |      |

# Introduction

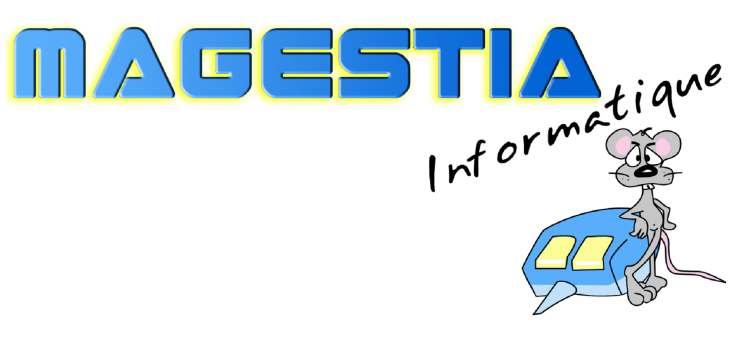

# MAG Refuge WINDOWS version 2025

# Le logiciel pour gérer votre centre animalier

Dotée de fonctionnalités avancées, **MAG Refuge** a été développé pour les centres de refuges et pensions pour animaux. Prévu pour fonctionner en mode mono poste ou réseau, **MAG Refuge** s'adapte à des environnements et des activités variées et traite les demandes les plus exigeantes.

#### Fonctionnalités principales :

Gestion de la structure Gestion de l'association et paramètres Gestion des tiers et des donateurs Gestion des animaux Suivi médical des animaux Gestion des dossiers (pension, refuge, fourrière) Gestion des entrées, sorties Gestion des documents types personnalisables Statistiques

Avec **MAG Refuge**, vous gagnerez du temps, les informations sont accessibles rapidement par des recherches hypertextes.

MAG Refuge est une solution complète, évolutive avec une formation des utilisateurs et une assistance téléphonique illimitée (en option) incluant les mises à jour annuelles du logiciel.

Créé avec HelpNDoc Personal Edition: Générateur complet de livres électroniques Kindle

# Accueil

# Documentation utilisateur

MAGESTIA INFORMATIQUE SARL au capital de 12.800 euros

<u>Siège social</u>: 1660 Chemin des Guérons Lieu-dit Célaz 74150 Rumilly (HAUTE SAVOIE)

Téléphone : 04.50.46.35.11 Internet : <u>https://www.magestia.com</u> E-Mail : <u>info@magestia.com</u> Créé avec HelpNDoc Personal Edition: Faites de la documentation un jeu d'enfant avec un outil de création d'aide

# Composition du Logiciel

# Composition du progiciel

Le progiciel est composé d'un logiciel, un manuel d'utilisation. Le support n'est fourni que sur demande car le logiciel est en téléchargement sur le site <u>www.magestia.com</u>, rubrique « News et mises à jour », choix « Refuge » ou catégorie « Refuge, Fourrière et SPA », logiciel de gestion Refuge ; l'installation est protégée par un mot de passe ; cette possibilité vous permet d'avoir toujours la dernière version (pour les abonnés à l'assistance annuelle).

# Propriété et usage

Tout usage, représentation ou reproduction intégral ou partiel, fait sans le consentement de MaGestia Informatique est illicite (loi du 11 mars 1957 - loi du 3 juillet 1985). Ils constitueraient une contrefaçon sanctionnée par les articles 425 et suivants du code pénal. Tous droits réservés dans tous pays.

# Conformité et mise en garde

Compte tenu des contraintes inhérentes à la présentation sous forme papier, les explications mentionnées dans la présente documentation constituent une illustration aussi proche que possible de la réalité.

Il appartient au client, parallèlement à la documentation, de mettre en œuvre le progiciel pour permettre de mesurer exactement l'adéquation de ses besoins aux fonctionnalités.

Il est important, pour une utilisation sûre et opérationnelle du progiciel, de lire préalablement la documentation.

# **Evolution**

La documentation correspond à la version référencée. Entre deux versions, des mises à jour du logiciel peuvent être opérées sans modification de la documentation. Ces mises à jour et d 'éventuelles corrections sont référencées dans un additif au manuel qu'il est conseillé de lire préalablement à tout usage du progiciel.

# Avertissement

Ce manuel n'est pas un guide d'initiation à la micro-informatique ni à la gestion. Il décrit la mise en place du progiciel ainsi que toutes ses fonctions, et fait appel à un minimum de connaissances. Nous recommandons aux utilisateurs débutants en micro-informatique ou n'ayant aucune notion d'une gestion informatisée de souscrire une journée de formation auprès de leur distributeur.

Créé avec HelpNDoc Personal Edition: Générateur de documentation complet

# Quoi de neuf

Vous trouverez ci-dessous la liste des modifications des différentes mises à niveau de versions du logiciel qui se trouvent également dans le bouton "Quoi de neuf ?" dans la barre d'outils du logiciel:

Cliquez sur le lien ci-dessous pour ouvrir la liste des différentes **mises à niveau du logiciel** en format textes TXT.

http://www.magestia.com/telechargement/Refuge/WhatsNewMABIB.txt

Créé avec HelpNDoc Personal Edition: Révolutionnez la sortie de votre fichier d'aide CHM avec HelpNDoc

#### Gestion

Créé avec HelpNDoc Personal Edition: Transformez votre processus de documentation d'aide avec un outil de création d'aide

#### Appel du programme

# Appel du programme à partir de votre bureau

L'appel du programme détecte automatique si une seule association est gérée ; dans le cas contraire, il vous demande de choisir l'association avec laquelle vous voulez travailler ; les données de chaque association sont stockées dans des dossiers différents de votre PC et sont totalement indépendants.

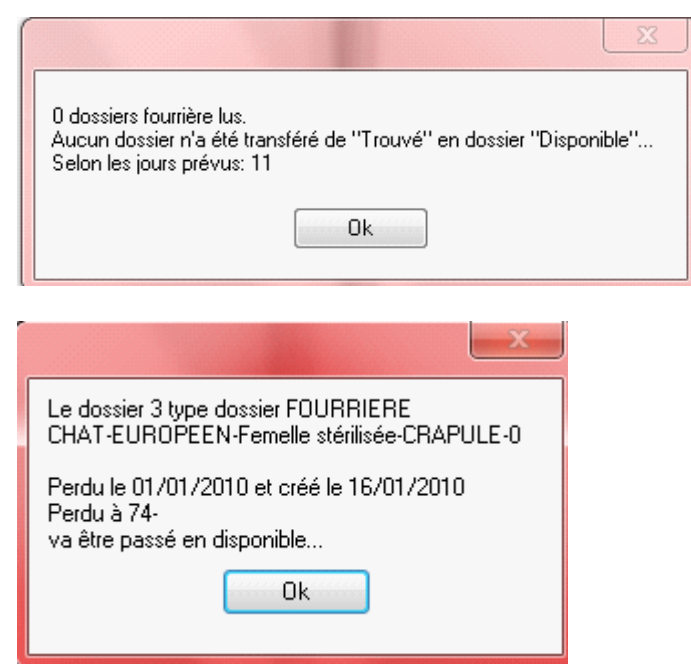

Le système détecte aussi si des dossiers sont à passer automatiquement de « Trouvé » à « Disponible » en fin de délai légal. Ce délai est paramétrable dans la fiche association.

Ensuite, vous avez l'affichage du logiciel avec les menus déroulants par fonction et une barre de menu d'accès rapide aux différentes fonctions :

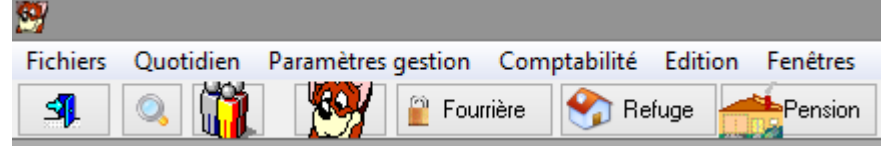

Le premier icône permet d'appeler la gestion des animaux ; le deuxième icône permet d'appeler la gestion des tiers, les trois suivants la gestion des dossiers selon le type, l'icône « Disquette » permet de faire les sauvegardes et enfin, le dernier permet de quitter l'application.

Dans le menu déroulant, vous trouverez ces mêmes options avec en plus toutes les fonctions de mise à jour des paramètres généraux. Créé avec HelpNDoc Personal Edition: Générateur de documentation complet

# Installation en réseau

# Installation en réseau

- Vous pouvez utiliser le logiciel en réseau ; pour cela, vous devez choisir une machine qui servira de serveur aux autres machines ; cette machine devra rester toujours allumée pour que les autres machines y accèdent mais le programme ne doit pas forcément être ouvert.
- Ensuite vous créez un dossier sur le disque local C du serveur, vous l'appelez, par exemple, « Magestia » et vous le partager par les propriétés réseau Windows du dossier avec un partage total ouvert à tous. Ensuite, l'installation du logiciel et des fichiers doit être fait dans ce dossier ; si un dossier avait déjà été créé pour gérer le logiciel en monoposte (du type c:\magrefuge), le dossier complet doit être déplacé dans le dossier partagé « Magestia ».
- Sur chaque machine y compris le serveur, vous devez créer un lecteur avec une lettre réseau (exemple, G) et cette lettre doit être connectée au dossier partagé « Magestia « du serveur. Pour cela, dans les favoris réseau de chaque poste, vous devez chercher le serveur, le dossier partagé et faire bouton droit sur le dossier « Magestia », choisir « Connecter un lecteur réseau », choisir une lettre (G) et valider.
- Ensuite, vous devez créer un raccourci du programme « magrefuge.exe » du dossier MaGrefuge du dossier partagé et le poser sur le bureau (bouton droit, créer un raccourci).
- Il reste à paramétrer le logiciel pour qu'il fonctionne en réseau ; les paramètres se trouvent dans le fichier « Structures » ; vous devez changer le chemin du dossier des fichiers en changeant la lettre du lecteur :

|              | 🔺 Mise à jour de la structure              |
|--------------|--------------------------------------------|
|              | Structure: » DEMOC                         |
| - <b>\</b> . | Nom de la Structure: REFUGE COMPTA DEMO    |
| - <b>`</b>   | Dossier des Données: C:\magrefuge\DATADEMO |
| - 1          | Lecteur sauvegarde: C                      |
|              | Licences                                   |

Vous remplacez la lettre C (sans effacer le reste) et vous mettez la lettre réseau choisie, exemple G.

De la même manière, Dans la définition de l'association, vous devez aussi changez la lettre réseau des états :

| Choix des états Compléments Paramètres                                                                      | Comptabilité Préférences des champs                                        |  |  |
|----------------------------------------------------------------------------------------------------|----------------------------------------------------------------------------|--|--|
| Eiche animal retrouvé (Bon de divagation):                                                                  | C:\magrefuge\DATADEMO\ETATS\bon de divagation Std.rpt                      |  |  |
| Bon de Vétérinaire fourrière:                                                                               | C:\magrefuge\DATADEMO\ETATS\bon de vétérinaire Fourrière récupérée Std.rpt |  |  |
| Contrat adoption:                                                                                           | C:\magrefuge\DATADEMO\ETATS\Contrat d'adoption Std.rpt                     |  |  |
| Bon de vétérinaire:                                                                                         |                                                                            |  |  |
| <u>F</u> iche abandon:                                                                                      | C:\magrefuge\DATADEMO\ETATS\Fiche abandon Std.rpt                          |  |  |
| Visite sanitaire (Bon de Vétérinaire Refuge): C:\magrefuge\DATADEMD\ETATS\bon de vétérinaire Refuge Std.rpt |                                                                            |  |  |
| <u>B</u> on de pension:                                                                                     | C:\magrefuge\DATADEMO\ETATS\Bon de Pension et décharge Std.rpt             |  |  |
| Lettre de Décharge:                                                                                         |                                                                            |  |  |
| <u>F</u> iche Animal demi page:                                                                             | C:\magrefuge\DATADEMO\ETATS\Fiche animal demi page Std.rpt                 |  |  |
| <u>B</u> on de reçu fiscal:                                                                                 | C:\magrefuge\DATADEMO\ETATS\Reçu Fiscal.rpt                                |  |  |

MagRefuge - Le logiciel pour gérer votre centre animalier

Créé avec HelpNDoc Personal Edition: Mettez facilement votre documentation en ligne avec HelpNDoc

#### Gestion des tables de base « Paramètres Généraux »

Créé avec HelpNDoc Personal Edition: Maximisez votre productivité avec les fonctionnalités de création de fichiers d'aide CHM de HelpNDoc

#### Affichage de la structure

#### Affichage de la structure

Cette fonction permet de définir quelle structure utilise le logiciel et de préciser la licence d'utilisation vous permettant l'accès et où se trouve les fichiers de la structure. En mode réseau, il faudra partager le dossier. Vous pouvez aussi préciser la lettre du lecteur représentant votre lecteur de sauvegardes : exemple : si votre disque de sauvegarde a la lettre Z:\ dans votre poste de travail, vous devez préciser Z ; si vous laissez C:\, la sauvegarde se fera sur votre disque dur ce qui peut être gênant si votre disque a un problème.

#### Licences :

Vous pouvez utiliser le logiciel sans licence mais vous serez bloqué sur des fonctions principales. (Mode démo). Toutefois, sur demande, vous pouvez utiliser une licence provisoire avec un accès normal pendant 30 jours ; en fin de période, vous retournerez en mode démo.

La coche « « Utilisation module refuge » permet d'afficher ou de masquer les options et boutons de la gestion du refuge ; la coche « Utilisation module comptabilité » permet de le faire pour la comptabilité. Ces deux coches sont liées à votre licence.

Créé avec HelpNDoc Personal Edition: Générateur de documentation Qt Help gratuit

#### Affichage de l'association

#### Affichage de l'association (paramètres)

Cette fonction permet de gérer l'association utilisatrice du logiciel ; vous pouvez gérer <u>plusieurs</u> <u>associations</u> dans le logiciel : dans ce cas, vous préciserez lors de vos saisies, quelle association est concernée.

| 😵 Mise à jour des associations                     |                                                                             | - • •       |
|----------------------------------------------------|-----------------------------------------------------------------------------|-------------|
| Association: »                                     | PA:                                                                         |             |
| Nom: Votre nom                                     |                                                                             |             |
| Adresse 1:                                         |                                                                             |             |
| Adresse 2:                                         |                                                                             |             |
| Code Postal:                                       |                                                                             |             |
| Chain das átats la suite a la suite                |                                                                             |             |
| Critix des étais Compléments Paramètres            | de gestion Paramètres Comptabilité Préférences des champs                   | 1           |
| Eiche animal retrouvé (Bon de divagation):         | C:\magrefuge\DATADEMOP\ETATS\bon de divagation Std.rpt                      | <u></u>     |
| Bon de Vétérinaire fourrière:                      | C:\magrefuge\DATADEMOP\ETATS\bon de vétérinaire Fourrière récupérée Std.rpt |             |
| Contrat adoption:                                  | C:\magrefuge\D&T&DEMOP\ET&T\$\Contrat d'adoption Std int                    |             |
| Bon de vétérinaire:                                |                                                                             |             |
| Eiche abandon:                                     | C:\magrefuge\DATADEMOP\ETATS\Fiche abandon Std.rpt                          |             |
| -<br>Visite canitaire (Bon de Vétérinaire Befuge): |                                                                             |             |
| Bon de pension:                                    | L<br>C:\magrefuge\DATADEMOP\ETATS\Bon de Pension et décharge Std.rpt        |             |
| Lettre de Décharge:                                |                                                                             |             |
| Fiche Animal demi page:                            | L<br>C:\magrefuge\DATADEM0P\ETATS\Fiche animal demi page Std rpt            |             |
| 7                                                  |                                                                             |             |
| <u>B</u> on de reçu fiscal:                        | C:\magrefuge\DATADEMOP\ETATS\Recu Fiscal.rpt                                |             |
|                                                    |                                                                             |             |
|                                                    |                                                                             |             |
|                                                    | 🞻 O                                                                         | 🔨 🗙 Annuler |
|                                                    |                                                                             |             |

Vous pouvez aussi préciser dans l'onglet « Paramètre de gestion » tous les délais de gestion et les

différents frais prévus ainsi que la durée pour la visite médicale des 90 jours.

L'onglet « Choix des états » permet de modifier les états standards qui sont prévus par défaut vous permettant de personnaliser votre gestion.

| Compléments Paramètres de             | gestion Choix des états                                                |               |
|---------------------------------------|------------------------------------------------------------------------|---------------|
| <u>B</u> on de divagation:            | C:\magrefuge\DATA\ETATS\bon de divagation Std.rpt                      | 2             |
| <u>B</u> on de Vétérinaire fourrière: | C:\magrefuge\DATA\ETATS\bon de vétérinaire Fourrière récupérée Std.rpt | $\mathcal{D}$ |
| Contrat adoption:                     | C:\magrefuge\DATA\FTATS\Contrat d'adontion Std mt                      | Ø             |
| Fiche abandon:                        | C:\magrefuge\DATA\ETATS\Fiche abandon Std.rpt                          | 0             |
| –<br>Bon de Vétérinaire refuge:       | C:\magrefuge\DATA\ETATS\bon de vétérinaire Refuge Std.rpt              |               |
| Bon de pension:                       | C:\magrefuge\DATA\ETATS\Bon de Pension et décharge Std.rpt             | $\square$     |
| Lettre de Décharge:                   |                                                                        | $\mathcal{P}$ |
| Fiche Animal demi page:               | C:\magrefuge\DATA\ETATS\Fiche animal demi page Std.rpt                 | $\mathcal{P}$ |
|                                       |                                                                        |               |

L'onglet « Préférences des champs » permet de cacher les champs de saisie que vous ne voulez pas utiliser.

Créé avec HelpNDoc Personal Edition: Générer facilement des livres électroniques Kindle

#### Affichage des batiments

#### Affichage des bâtiments

Cette fonction vous permet de gérer les bâtiments ou seront précisés les box des animaux.

Créé avec HelpNDoc Personal Edition: Produire facilement des livres électroniques Kindle

#### Affichage des box

### Affichage des box

Cette fonction vous permet de gérer les box dans les bâtiments. Vous pouvez gérer les différentes dates de désinfection des box.

| 🛆 Mise à jour des          | box                        | ×    |
|----------------------------|----------------------------|------|
| <u>B</u> ox: [             | 01                         |      |
| Association                | in 🔛                       |      |
| <u>B</u> atiment:          | 01 💭                       |      |
| Libellé box:               | box 01                     |      |
| <u>D</u> ate Désinfection: | 01/01/2010 🛛 🔯             |      |
| <u>D</u> ate Prochaine Dés | sinfection: 31/03/2010 🛛 🔯 |      |
|                            | 🖌 OK 📃 🗶 Annu              | ller |

Créé avec HelpNDoc Personal Edition: Faites de la Documentation un jeu d'enfant avec l'interface utilisateur propre et efficace de HelpNDoc

# Gestion des tables de base « Tiers »

Créé avec HelpNDoc Personal Edition: Améliorez votre processus de documentation avec les fonctionnalités avancées de HelpNDoc

#### Affichage des civilités

# Affichage des civilités

| △ Affichage des civilités                | ×       |
|------------------------------------------|---------|
| Civilite<br>Mr<br>MMe<br>MELLE<br>MR MME | Nouv.   |
|                                          |         |
|                                          |         |
|                                          |         |
|                                          | Quitter |

Cette table permet de gérer les civilités des tiers : Mr, Mme... qui seront utilisés dans la table tiers.

Créé avec HelpNDoc Personal Edition: Sites web iPhone faciles

Affichage des professions

Affichage des professions

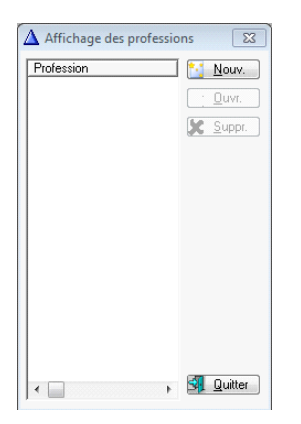

Cette table permet de gérer les professions des tiers qui seront utilisées dans la table tiers.

Créé avec HelpNDoc Personal Edition: Découvrez la puissance et la facilité d'utilisation de HelpNDoc pour la génération de fichiers d'aide CHM

#### Affichage des types de sociétaires

#### Affichage des types de sociétaires

Cette option permet de gérer les types de sociétaires qui pourront qualifier les tiers. Ce critère fait partie des filtres disponibles pour afficher les tiers ou de faire des listes et des exports vers le tableur Excel.

Créé avec HelpNDoc Personal Edition: Convertissez sans effort votre document Word en livre électronique : un guide étape par étape

# Gestion des tables de base « Animaux »

Créé avec HelpNDoc Personal Edition: Découvrez la puissance et la simplicité de l'interface utilisateur de HelpNDoc

#### Affichage des types d'animaux

#### Affichage des types d'animaux

| 4 | 🛆 Affichage des   | types d'anima                     | ux                                                                             |                                                                              |                               |                                                                                                  | <b>-X</b>        |
|---|-------------------|-----------------------------------|--------------------------------------------------------------------------------|------------------------------------------------------------------------------|-------------------------------|--------------------------------------------------------------------------------------------------|------------------|
|   | Catégorie à gérer | Frais Adoption<br>90.00<br>140.00 | Frais Pension<br>8.00<br>12.00<br>0.00<br>0.00<br>0.00<br>0.00<br>0.00<br>0.00 | Frais Abandon<br>50.00<br>0.00<br>0.00<br>0.00<br>0.00<br>0.00<br>0.00<br>0. | N° Puce Obligatoire<br>✓<br>✓ | Type Animal<br>CHAT<br>CHIEN<br>COCHON D'INDE<br>FURET<br>GERBILLE<br>HAMSTER<br>LAPIN<br>OISEAU | Nouv.            |
|   |                   |                                   |                                                                                | 0.00                                                                         |                               |                                                                                                  |                  |
|   | •                 |                                   |                                                                                |                                                                              |                               | ۱.<br>۱                                                                                          | <u> Q</u> uitter |

Cette option permet de gérer les types d'animaux et de préciser par type les frais d'adoption et de pension qui serviront aux calculs automatiques pour la facturation lors de l'édition des bons. La coche « Catégorie à gérer » permet de le préciser pour les chiens et rendra visible le champ dans la fiche animal. La coche « N° de puce électronique obligatoire » permet de demander la saisie de ce numéro sur la fiche animal et de contrôler le nombre de caractères.

Créé avec HelpNDoc Personal Edition: Maximisez votre productivité avec les fonctionnalités de création de fichiers d'aide CHM de HelpNDoc

#### Affichage des races

Affichage des races

MagRefuge - Le logiciel pour gérer votre centre animalier

| ▲ Affichage des races   |             |           |     | ×                 |
|-------------------------|-------------|-----------|-----|-------------------|
| Race                    | Type Animal | Couleur 1 |     | 🔁 📩 Marana        |
| B.B. MALINOIS           | CHIEN       |           |     | <u>N</u> ouv.     |
| BERGER ALLEMAND         | CHIEN       |           |     | 🖹 Ouvr            |
| CANICHE NAIN            | Chien       |           |     | <u> </u>          |
| CANICHE TOY             | Chien       |           |     | 🐓 Suppr           |
| CARLIN                  | Chien       |           |     | Coppi.            |
| CAVALIER KING CHARLE    | Chien       |           |     | rec type          |
|                         | Chien       |           |     |                   |
|                         | Chien       |           |     |                   |
| CHEN NU CHINUIS         | Chien       |           |     |                   |
|                         | Chien       |           |     |                   |
|                         | Chien       |           |     |                   |
|                         | Chien       |           |     |                   |
|                         | Chien       |           |     |                   |
|                         | Chien       |           |     |                   |
|                         | Chien       |           |     |                   |
|                         | Chien       |           |     |                   |
| DEBBHOUND               | Chien       |           |     |                   |
| DOBERMANN               | Chien       |           |     |                   |
| DOGLE ALLEMAND          | Chien       |           |     |                   |
| DOGUE ARGENTIN          | Chien       |           |     |                   |
| DOGUE DE BORDEAUX       | Chien       |           |     |                   |
| DOGUE DU TIBET          | Chien       |           |     |                   |
| DRAHTAAR                | Chien       |           |     |                   |
| EPAGNEUL BLEU PICARD    | Chien       |           |     |                   |
| EPAGNEUL BRETON         | Chien       |           |     |                   |
| EPAGNEUL FRANCAIS       | Chien       |           |     |                   |
| EPAGNEUL JAPONAIS       | Chien       |           |     |                   |
| EPAGNEUL PICARD         | Chien       |           |     |                   |
| EPAGNEUL TIBETAIN       | Chien       |           |     |                   |
| EURASIER                | Chien       |           |     |                   |
| <ul> <li>↓ ■</li> </ul> |             |           | + - | 🔄 <u>Q</u> uitter |

Cette table permet de gérer les races des animaux gérés par votre association.

Créé avec HelpNDoc Personal Edition: Maximisez votre portée : convertissez votre document Word en eBook ePub ou Kindle

Affichage des couleurs

#### Affichage des couleurs

| △ Affichage des couleurs                                                                                                    | <b>—</b>  |
|----------------------------------------------------------------------------------------------------|-----------|
| Couleur<br>ABRICOT<br>BEIGE<br>BLANC<br>BRINGE<br>CHARBONNE<br>FAUVE BLANCHE<br>FAUVE BLANCHE<br>MARRON<br>NOIR<br>NOIR BLANC<br>NOIR FEU<br>ROUX BLANC<br>SABLE<br>TIGRE<br>TRICOLORE | Nouv.     |
| < >                                                                                                    | S Quitter |

Cette table permet de gérer les couleurs des animaux et de les attribuer dans leurs fiches.

Créé avec HelpNDoc Personal Edition: Mettez facilement votre documentation en ligne avec HelpNDoc

#### Affichage des oreilles

# Affichage des oreilles

| 🛆 Affichage des oreilles | <b>X</b>         |
|--------------------------|------------------|
| Oreille                  | Nouv.            |
| COUPEES                  | <u>0</u> uvr.    |
| TOMBANTE                 | 🗶 <u>S</u> uppr. |
|                          |                  |
|                          |                  |
|                          | 🔄 Quitter        |

Cette option permet de gérer les types d'oreilles des animaux et de les attribuer dans leurs fiches.

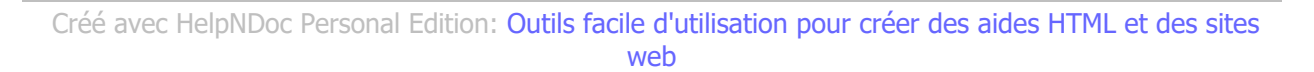

#### Affichage des queues

#### Affichage des queues

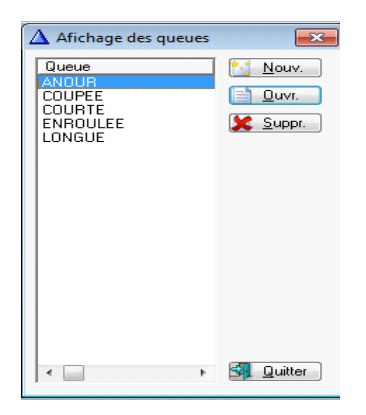

Cette option permet de gérer les types de queues des animaux et de les attribuer dans leurs fiches.

Créé avec HelpNDoc Personal Edition: Maximisez votre productivité avec les fonctionnalités de création de fichiers d'aide CHM de HelpNDoc

## Affichage des tailles

# Affichage des tailles

| ▲ Affichage des tailles                            | <b>—</b>         |
|----------------------------------------------------|------------------|
|                                                    | 🎦 <u>N</u> ouv.  |
| MOYEN M<br>PETIT<br>TRES GRAND XL<br>TRES PETIT XS | Duvr.            |
|                                                    |                  |
|                                                    |                  |
| I ← □ →                                            | <u> Q</u> uitter |

Cette option permet de gérer les tailles des animaux et de les attribuer dans leurs fiches.

Créé avec HelpNDoc Personal Edition: Découvrez la puissance et la facilité d'utilisation d'un outil de création d'aide

#### Gestion des tables de base « Dossiers»

Créé avec HelpNDoc Personal Edition: Avantages d'un outil de création d'aide

#### Affichage des types de dossiers

# Affichage des types de dossier

| 🛆 Affichage des types de dossier 🗧                                       |                                                                       |      |                                                    |  |  |  |  |
|--------------------------------------------------------------------------|-----------------------------------------------------------------------|------|----------------------------------------------------|--|--|--|--|
| Affichage des types Nature Dossier ADOPTE FOURRIERE PENSION perdu REFUGE | de dossier<br>Type<br>Autre<br>Trouvé<br>Autre<br>Perdu<br>Disponible | Mémo | Nouv.         □       □uvr.         ↓       Suppr. |  |  |  |  |
| •                                                                        |                                                                       | •    | <u>Quitter</u>                                     |  |  |  |  |

NB : le type de dossier qui servira au passage automatique de fourrière à refuge. Seuls les types « Trouvé » et « Perdu » sont gérés automatiquement à chaque démarrage du programme.

Créé avec HelpNDoc Personal Edition: Partagez facilement votre documentation avec le monde via un magnifique site Web

Affichage des motifs

Affichage des motifs

| ▲ Affichage des motifs d'abandon                                                                                                    | <b></b>           |
|----------------------------------------------------------------------------------------------------|-------------------|
| Motif         ABOIT TROP         AGRESSIF         ALLERGIE DE L'ENFANT         ATTAQUE LES MOUTONS         AURAIT MORDU         BESOIN DE SOINS         CARACTERIEL         COUPT APRES VOLAILLE         DC PROPRIETAIRE         DECISION TUTELLE         DEMENAGE EN APPARTEMENT         DEMENAGEMENT         DEMENAGEMENT         DOMINANT         EXPULSE         FUGUEUR         GROGNE         HABITE EN APPARTEMENT         JALOUX         MAITRE HOSPITALISE         MALADE         MANQUE D'ESPACE         NAISSANCE         NE PEUT PLUS S'EN OCCUPER         NE RESTE PAS SEUL         NE SADAPTE PAS         OCCUPE TROP DE PLACE         PAS D'AUTRES CHIENS         PAS D'AUTRES CHIENS         PAS D'AUTRES CHIENS         PAS DE CHATS         PAS DE CHATS         PAS DE CHATS         PAS DE CHATS         PAS DE CHATS         PAS DE NANCIERS         PROBLEMES DE SANTE         PROBLEMES DE VOISINAGE         PROBLEMES FINANCIERS         PROBLEMES FINANCIERS | Nouv.             |
|                                                                                                    | 🔄 <u>Q</u> uitter |

Créé avec HelpNDoc Personal Edition: Transformez votre document Word en un eBook professionnel avec HelpNDoc

#### Affichage des types d'entrée

# Affichage des types d'entrées

| <u> </u>                                                            |                                                                                                    | Affichage des types d'entrées              | 23        |
|---------------------------------------------------------------------|----------------------------------------------------------------------------------------------------|--------------------------------------------|-----------|
| Entré<br>ABD<br>ADP.<br>BLAE<br>DECI<br>FOU<br>LABC<br>PEN:<br>RECI | ie Libellé<br>ABANDON<br>D. ADOPTION EN DIREC'<br>30 BEAGLES LABO<br>ES DECES DU PROPRIO<br>R FOUPRIERE<br>3<br>S PENSION<br>UP RECUPERE ABAPA<br>L CALLE | Gérer Dans Type Dossiel Gerer Dans Type    | Nouv.     |
| STE/                                                                |                                                                                                    | Mise à jour des types d'entrées            | -         |
| VET                                                                 | <u>E</u> ntrée:                                                                                                    | FOUR                                       |           |
|                                                                     | Libellé:                                                                                                    | FOURRIERE                                  |           |
|                                                                     | Motif entrée par défaut:                                                                                                    |                                            |           |
|                                                                     | Exemplaires:                                                                                                    | 0 Liaison Nationale:                       |           |
|                                                                     | Lien Propriétaire:                                                                                                    | Conservé V Jours: 0                        |           |
|                                                                     |                                                                                                    | Edition de la lettre d' <u>E</u> ngagement |           |
|                                                                     | <u>C</u> lauses:                                                                                                    |                                            |           |
|                                                                     | <u>G</u> érer Dans Type Dossier:                                                                                                    | (Chargement automatique du champ)          |           |
|                                                                     | <u>G</u> érer Dans Type Dossier:                                                                                                    | Fourrière V VK X Annuler                   |           |
|                                                                     |                                                                                                    |                                            |           |
| <                                                                   |                                                                                                    | >                                          | S Quitter |

Cette table permet de gérer les types d'entrées.

Créé avec HelpNDoc Personal Edition: Créer des documentations web iPhone

#### Affichage des types de sortie

# Affichage des types de sorties

| Affich                                                                                                    | nage des                                                                                                    | types de sorties                                                                                                    |                          |                                                      |                                                     |                             |   | 23         |
|----------------------------------------------------------------------------------------------------|----------------------------------------------------------------------------------------------------|----------------------------------------------------------------------------------------------------|--------------------------|------------------------------------------------------|-----------------------------------------------------|-----------------------------|---|------------|
| Affict<br>Sortie<br>25.10<br>ADPT<br>clot<br>DCD<br>ECHAP<br>EUTH<br>F.A.<br>PENSI<br>RELAC<br>RENDU<br>TR.RE | Affichage des types de sorties Sortie Libellé 25.10 ADPT ADOPTION Old Clôture refuge DCD DECEDE EUTH EUTHANASIE FA FAMILE ACCUEIL PENSI PENSIO RENDUE RELACH RELACHE RENDU FOURPENE TR.RE TRANS Sortie: > ADPT REPrésente le code "% |                                                                                                    |                          | Propriétaire<br>0<br>0<br>0<br>0<br>0<br>0<br>1<br>0 | Exemplaires<br>0<br>0<br>0<br>0<br>0<br>0<br>0<br>0 | Visite<br>DCD<br>DIS<br>DCD | C | Nouv.      |
|                                                                                                    |                                                                                                    | Sottie: » ADPTI Représente le code "A<br>Libellé: ADOPTION<br>Affectation Propriétaire Edition de<br>Exemplaires: 0<br>Visite: | doption''<br>la lettre d | Engagemen                                            | t<br>× Annule                                       | r                           |   |            |
| <                                                                                                    | 1                                                                                                    |                                                                                                    | 1                        | 1                                                    |                                                     | >                           |   | SI Quitter |

Cette table permet de gérer les types de sorties. Pour le code représentant l'adoption, il faut cocher « Représente le code adoption » pour pouvoir gérer les visites médicales 90 jours. Créé avec HelpNDoc Personal Edition: Découvrez la puissance et la facilité d'utilisation d'un outil de création d'aide

#### Affichage des visites

Créé avec HelpNDoc Personal Edition: Révolutionnez la sortie de votre fichier d'aide CHM avec HelpNDoc

#### Affichage des vermifuges

#### Affichage des vermifuges

Cette table permet de codifier les vermifuges utilisés dans les fiches animaux.

Créé avec HelpNDoc Personal Edition: Maximisez votre productivité avec les fonctionnalités de création de fichiers d'aide CHM de HelpNDoc

#### Affichage des vaccins

#### Affichage des vaccins

Cette table permet de codifier les vaccins utilisés dans les fiches animaux.

```
Créé avec HelpNDoc Personal Edition: Rationalisez votre processus de documentation avec un outil de création d'aide
```

#### Affichage des interventions

#### Affichage des interventions

| ▲ Affichage                                             | des interventi                                                | ions 💌          |
|---------------------------------------------------------|---------------------------------------------------------------|-----------------|
| Intervention<br>IDENT.<br>STER.CTE<br>STER.CNE<br>TATOO | Libelle<br>IDENTIFICA<br>STERILISAT<br>STERILISAT<br>TATOUAGE | Nouv.           |
| •                                                       | 4                                                             | <u>Q</u> uitter |

Cette table permet de codifier les interventions utilisées dans les fiches animaux avec les vétérinaires.

Créé avec HelpNDoc Personal Edition: Transformez votre document Word en un livre électronique de qualité professionnelle avec HelpNDoc

#### Affichage des vétérinaires

# Affichage des vétérinaires

| Affichage des vétérinaire | es            |                      |                      |        |             | 23    |             |       |
|---------------------------|---------------|----------------------|----------------------|--------|-------------|-------|-------------|-------|
| Vétérinaire               |               | Adres                | se 1                 |        | <u> </u>    | ouv.  |             |       |
|                           |               |                      |                      |        | · <u> </u>  | uvr.  |             |       |
|                           |               |                      |                      |        | State State | UDDI. |             |       |
|                           |               |                      |                      |        |             |       |             |       |
|                           |               |                      |                      |        |             |       |             |       |
|                           |               |                      |                      |        |             |       |             |       |
|                           |               |                      |                      |        |             |       |             |       |
|                           |               |                      |                      |        |             |       |             |       |
|                           |               |                      |                      |        |             |       |             |       |
|                           | 🛆 Mise à jou  | ır des vétérinair    | es                   |        |             |       |             | ×     |
|                           | Vétérinaire:  |                      |                      |        |             | _     |             |       |
|                           | vectorindure: | JI<br>Adresse 1:     |                      |        |             |       |             |       |
|                           |               | <u>A</u> dicesco 1.  |                      |        |             |       | _           |       |
|                           |               | Adresse 2:           |                      |        |             |       |             |       |
|                           |               | <u>C</u> ode Postal: |                      | ⊻ille: |             |       |             |       |
|                           |               |                      | <u>T</u> éléphone 1: |        |             |       |             |       |
|                           |               |                      | <u>T</u> éléphone 2: |        |             |       |             |       |
|                           |               |                      | <u>T</u> éléphone 3: |        |             |       |             |       |
| •                         |               |                      |                      |        |             |       |             |       |
| ·                         |               |                      |                      |        |             | _     |             |       |
|                           |               |                      |                      |        |             |       | 🖊 OK 🔤 🗙 An | nuler |

Cette table permet de gérer les vétérinaires qui serviront dans les fiches animaux.

Créé avec HelpNDoc Personal Edition: Générateur de documentation iPhone gratuit

#### **Gestion des animaux**

# Gestion des animaux

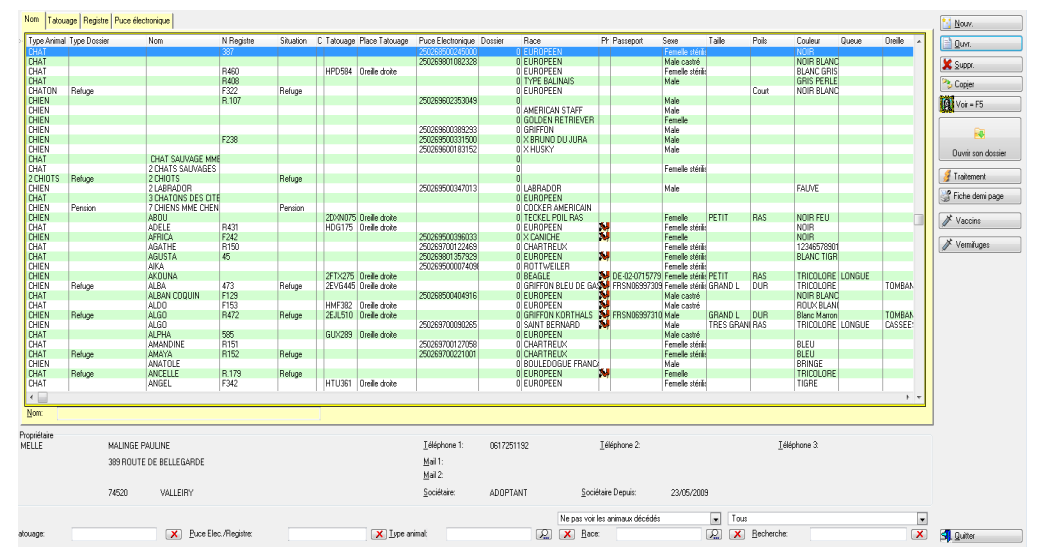

Cette option vous permet d'afficher et de gérer tous les animaux référencés avec des possibilités de sélection, filtres (visites médicales des 90 jours). Chaque animal est référencé visuellement par l'indication de sa situation (refuge, fourrière, pension). La fiche propriétaire est affichée en dynamique en bas de l'écran. Les filtres et les recherches sont possibles sur les différents renseignements des animaux mais aussi sur la situation : ex : afficher tous les animaux en fourrière ou tous sauf fourrière/pension.

Vous pouvez accéder directement soit par son nom, son tatouage, son registre ou sa puce électronique.

-Le bouton « Copie » permet de copier la fiche animal et de changer les éléments différents.

-le bouton « Voir=F5 » permet de voir les photos associées de l'animal et son descriptif.

-le bouton « Fiche demi page » permet d'imprimer la fiche animal sélectionnée sur une ½ page A4.

-le bouton « Ouvrir son dossier » permet un accès direct à son dernier dossier en cours.

-le bouton « Vaccins » permet de voir les vaccins en cours et les rappels.

-le bouton « Vermifuges » permet de voir les vermifuges en cours et les rappels.

-le bouton « Listes » permet d'imprimer la liste selon les filtres et de l'exporter vers Excel.

Créé avec HelpNDoc Personal Edition: Guide étape par étape : comment transformer votre document Word en livre électronique

#### **Exportation vers Excel**

## Exportation vers tableur Excel

-Export tableur Excel sur les animaux : bouton droit, sortie, Export fichier vers ASCII (xport.csv).

| Lype animal: » CHAT                                                                                                    |                  | Sexe: Femelle stéritsée                                         | •                   | Commentaires:                    |
|----------------------------------------------------------------------------------------------------|------------------|-----------------------------------------------------------------|---------------------|----------------------------------|
| Easseport:                                                                                                    | Latouage: HDG175 | Place Tatouage: Dreille droite                                  | •                   | ^                                |
| N Registre: R431                                                                                                    |                  | Puce Electronique:                                              |                     |                                  |
| Descriptif de l'animal                                                                                                    |                  |                                                                 |                     |                                  |
| Bace: EUROPEEN                                                                                                    | ADELE            |                                                                 |                     |                                  |
| Taile:                                                                                                    | <u>Age:</u> 7.2  | 0 Mois   Date de Naiss                                          | nce: 14/07/2010 💽   |                                  |
| Poils:                                                                                                    | Description:     |                                                                 | *                   |                                  |
| Couleur: NOIR                                                                                                    | <u>R</u>         |                                                                 |                     |                                  |
| Queue:                                                                                                    | <u>P.</u>        |                                                                 |                     |                                  |
| <u>Q</u> reile:                                                                                                    | <u>e</u>         |                                                                 | Ŧ                   |                                  |
| <u>C</u> olier:                                                                                                    | Carnet de San    | té 🔲 Vaccination 🗐                                              |                     |                                  |
| Propriétaire Compérients Dossiens photos Vaccins, ven<br>Choise un gropriétaire<br>Choise un gropriétaire<br>Choise un gropri<br>Chois | NIGRES, CHARUTS  | SRMAIN SUR RHONE<br>Eféléphone 2 Tél<br>aire Depuir: 15/02/2011 | phone 3             |                                  |
| ID Animal: 828                                                                                                    | Association 0    | Date Décès: 00/00/0000                                          | Créé le: 23/12/2010 | Modifié le: 15/02/2011 🗸 Annuler |

Chaque fiche « animal » permet de l'identifier avec :

-Le type animal, le sexe, le passeport, le tatouage, la place du tatouage, le numéro du registre, le numéro de puce électronique.

-La race, la taille, le poil, la couleur, la queue, les oreilles : tous ces champs font référence à une table libre ou vous pouvez rentrer toutes les caractéristiques que vous voulez.

-le nom, la date de naissance, l'âge (calcul automatique), une description et 3 possibilités de vaccins.

-le parrain avec la possibilité de le choisir, de le changer ou de le supprimer ; un historique des parrains est géré vous permettant de l'afficher.

-le propriétaire avec la possibilité de le choisir, de le changer ou de le supprimer ; un historique des propriétaires est géré vous permettant de l'afficher.

-un commentaire libre est possible.

-les dates de création et de dernière modification de la fiche sont gérées.

-l'onglet « Compléments » permet de gérer sans limite les interventions vétérinaires avec le vaccin, la date et le nom du vétérinaire. Vous pouvez aussi stocker les contrôles mordeurs de l'animal.

-l 'onglet « Dossiers photos » permet de stocker 3 photos de l'animal directement visible qui seront visibles sur les listes pensions, adoptions...

-l'onglet « Vaccins, vermifuges, rappels » permet de les gérer pour cette fiche ainsi que les rappels.

-l'onglet « Tests et chaleurs» permet de gérer les tests FIV, FIP, Leucose... et les dates de

chaleurs.

Créé avec HelpNDoc Personal Edition: Ne restez pas dans le passé : convertissez vos fichiers d'aide WinHelp HLP en CHM avec HelpNDoc

# **Gestion des tiers**

# **Gestion des tiers**

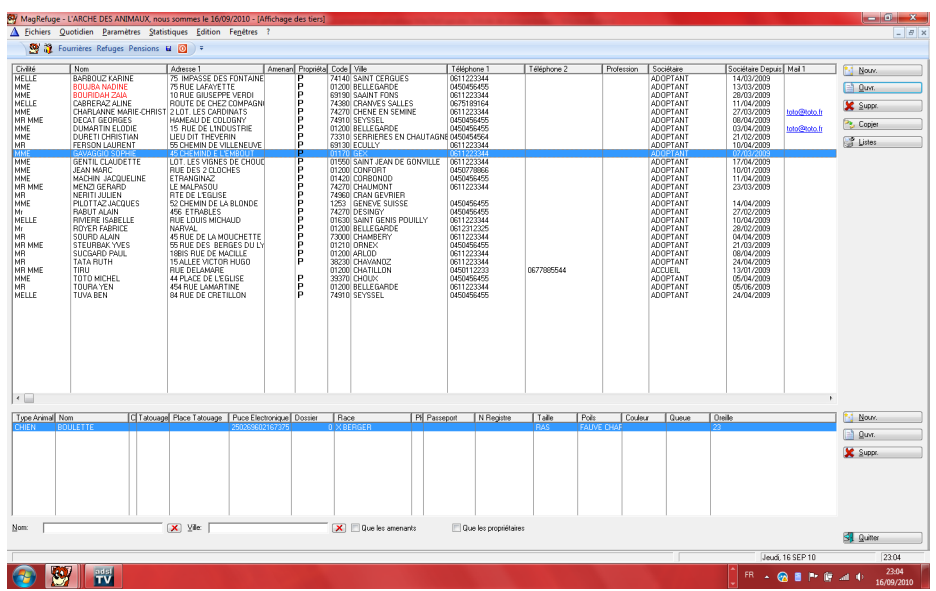

Vous pouvez afficher tous les tiers de l'association avec différents filtres. Vous pouvez visualiser les animaux en dynamique du propriétaire sélectionné. Les personnes ayant déjà abandonné un animal apparaissent en rouge sur la liste. Le bouton « Listes » permet d'imprimer les relances des sociétaires sur une période concernant leur adhésion. Il permet aussi d'imprimer la liste des tiers par nom ou par type de sociétaire et de faire un export vers tableur Excel avec des filtres.

Créé avec HelpNDoc Personal Edition: Éditeur complet de livres électroniques ePub

#### **Exportation vers Excel**

# Exportation vers tableur Excel

-Export tableur Excel sur les animaux et les tiers : bouton droit, sortie, Export fichier vers ASCII (xport.csv).

| MagRefuge -                                                                                        | L'ARCHE DES ANIMAUX, nou                                                                                                    | is sommes le 16/09/2010 - [A                                                                                                    | ffichage des                                                                                         | tiers]                                                                                                    |                                                                                               |                                                                                                    |                                                                                                  |            |                                                                                                    |                                                                                                    |                              | _ <b>D</b> ×              |
|----------------------------------------------------------------------------------------------------|----------------------------------------------------------------------------------------------------|----------------------------------------------------------------------------------------------------|----------------------------------------------------------------------------------------------------|----------------------------------------------------------------------------------------------------|-----------------------------------------------------------------------------------------------|----------------------------------------------------------------------------------------------------|--------------------------------------------------------------------------------------------------|------------|----------------------------------------------------------------------------------------------------|----------------------------------------------------------------------------------------------------|------------------------------|---------------------------|
| Fichiers Q                                                                                         | uotidien Paramètres Stati:<br>urrières Refuges Pensions                                                                                                    | stiques Edition Fenêtres                                                                                                    | ?                                                                                                    |                                                                                                    |                                                                                               |                                                                                                    |                                                                                                  |            |                                                                                                    |                                                                                                    |                              | _ 6 >                     |
|                                                                                                    | Nom                                                                                                    | Adresse 1                                                                                                    | Amenan Pro                                                                                           | priétal Code Ville                                                                                                    |                                                                                               | Téléphone 1                                                                                                    | Téléphone 2                                                                                      | Profession | Sociétaire                                                                                                    | Sociétaire Denuis                                                                                                    | Mai 1                        | Non                       |
| MELLE<br>MME<br>MME<br>MME<br>MME<br>MME<br>MME<br>MME<br>MME<br>MM                                | Nom         Adesse 1         Adesse 1           BARBOUZ KARINE         75 IMPASSE DES TOTAINE           BOUHIGA VACINE         75 RUE LASAYETTE           BOUHIGA VACINE         75 RUE LASAYETTE           BOUHIGA VACINE         75 RUE LASAYETTE           BOUHIGA VACINE         75 RUE LASAYETTE           BOUHIGA VACINE         75 RUE LASAYETTE           BOUHIGA VACINE         75 RUE LASAYETTE           DEGLATEGARGES         HAMBIE CANCINGTINE           DURGTI CHRISTAN         LEU DI THEVERIN           GAVAGGIO SOPHIE         45 CHEMIND E LEMBOUT           GAVAGGIO SOPHIE         45 CHEMIND E LEMBOUT |                                                                                                    | Amenan Pro<br>P<br>P<br>P<br>P<br>P<br>P<br>P<br>P<br>P<br>P<br>P<br>P<br>P<br>P<br>P<br>P<br>P<br>P | Att View     View       74140     SAINT       01200     BELLE       69190     SAAIN       74270     CHEN       74270     CHEN       74270     CHEN       MME     SZCHEMIN DE L                               | CERGUES<br>GARDE<br>T FONS<br>VES SALLES<br>E EN SEMINE<br>EI<br>Nom: PILOTTAZ J.<br>A BLONDE | 0611223344<br>0450456455<br>0611223344<br>0450456455<br>0611223344<br>0611223344<br>0611223344<br>0450456455      | relephone 2                                                                                      | Profession | ADOPTANT<br>ADOPTANT<br>ADOPTANT<br>ADOPTANT<br>ADOPTANT<br>ADOPTANT<br>ADOPTANT<br>ADOPTANT<br>TANT<br>TANT<br>TANT<br>TANT<br>TANT<br>TANT<br>TANT | 50018747 UPpus<br>14/03/2009<br>13/03/2009<br>28/03/2009<br>28/03/2009<br>27/03/2009<br>03/04/2009<br>03/04/2009<br>03/04/2009<br>07/03/2009<br>17/04/2009<br>17/03/2009                                                     | toto@toto.fr<br>toto@toto.fr | Copjer                    |
| MME<br>MME<br>MR MME<br>MR<br>MR<br>MR<br>MR<br>MR<br>MR<br>MR<br>MR<br>MR<br>MR<br>MR<br>MR<br>MR | JEAN IMPAIL<br>JEAN IMPAIL<br>MENT JEARD<br>NERTI JULEN<br>ILOT TAC ANQUES<br>RABUT ALAM<br>ENDYRE FABRICE<br>SOURD ALAM<br>SUCSARD PAUL<br>SUCSARD PAUL<br>SUCSARD PAUL<br>TOTO MICHEL<br>TOTO MICHEL<br>TOTO MICHEL<br>TOTA MICHEL<br>TUVA BEN                                                                                                    | HUE DES 2 LOUDES<br>HUE DES 2 LOUDES<br>EN MAIPASO<br>RECEIMIN DE LA BLONDE<br>ARE ETRABLES<br>RECEIMING LA BLONDE<br>ARE ETRABLES<br>NUEVAU<br>AR NUE DE LA MOUCHTER<br>SINE DE SE ARECE DU LA<br>TRUE DE LAMACINO<br>NUE DE LAMACINO<br>AS ARUE DA MARTINE<br>BARDE DE CRETILLON | Adresse 2<br><u>Code Postal</u><br><u>Sociétaire</u> :<br>Numero CI:<br>Généralités                  | : 1253 Ville<br>Idéphone 1:<br>Mail 1:<br>Date de Naissance<br>AdOPTANT<br>Adresses complémen<br>Caractéristiques<br>adverteux<br>Signataire<br>Liste nôre:<br>Coefficient:<br>Coefficient:<br>Commentaires: | x GENEVE SUISSE<br>[0450456455<br>x                                                           | Iéléphone 2:<br>Erofession:<br>Sociétaire Depuis: 114<br>aire<br>s<br>x<br>Date Internet<br>Sociétaire Lepuis: 14 | 704/2009 🐼<br>ars mairie<br>Mairie Mairie Ayant Dr<br>convention Mairie (<br>corvention Mairie ( | oit        | TANT<br>TANT<br>TANT<br>TANT<br>TANT<br>TANT<br>TANT<br>TANT                                                                                         | 10/01/2009<br>23/05/2009<br>27/02/2009<br>27/02/2009<br>28/02/2009<br>28/02/2009<br>28/02/2009<br>28/02/2009<br>28/02/2009<br>28/02/2009<br>28/02/2009<br>28/02/2009<br>28/02/2009<br>28/02/2009<br>28/02/2009<br>28/02/2009 |                              |                           |
| Type Animal No                                                                                     | m C Tatouag                                                                                                    | e Place Tatouage Puce Elec                                                                                                    |                                                                                                    |                                                                                                    |                                                                                               |                                                                                                    |                                                                                                  |            | Queue                                                                                                    | Oreille                                                                                                    |                              | Nouv.                     |
|                                                                                                    |                                                                                                    |                                                                                                    |                                                                                                    | <u>N</u> PAI;                                                                                                    |                                                                                               |                                                                                                    | Z                                                                                                | OK X A     | nnuler                                                                                                    |                                                                                                    |                              |                           |
| Civilté                                                                                            |                                                                                                    |                                                                                                    |                                                                                                    |                                                                                                    |                                                                                               |                                                                                                    |                                                                                                  |            |                                                                                                    | Jeudi,                                                                                                    | 16 SEP 10                    | 23:05                     |
| 📀 🕺                                                                                                |                                                                                                    |                                                                                                    |                                                                                                    |                                                                                                    |                                                                                               |                                                                                                    |                                                                                                  |            |                                                                                                    | 🗍 FR 🔺 🤅                                                                                                    | 2 🛛 🖿 🕼                      | atl 🕩 23:05<br>16/09/2010 |

Créé avec HelpNDoc Personal Edition: Maximisez les capacités de votre fichier d'aide CHM avec HelpNDoc

# Gestion de la fourrière

# Gestion de la fourrière

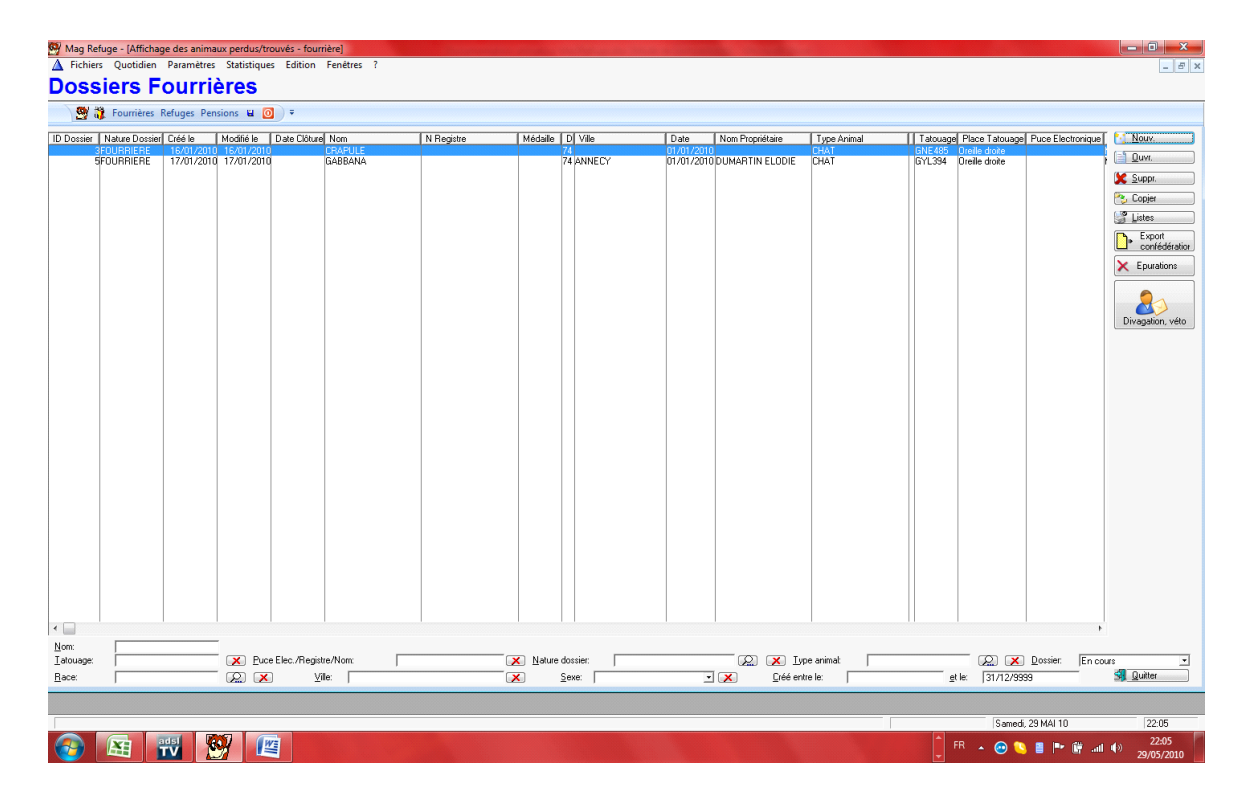

En choisissant cette option, vous visualisez directement toutes les fourrières en cours avec la possibilité de filtrer par recherche hypertexte mais aussi de voir les anciens dossiers clôturés. En fin de fourrière, vous pouvez préciser le nombre de jours et le système calculera la facture selon le type de l'animal. (Voir Affichage des types des animaux). Vous devez préciser vos initiales sur chaque dossier pour pouvoir éventuellement faire la traçabilité de chaque dossier.

Créé avec HelpNDoc Personal Edition: Faites de la documentation un jeu d'enfant avec un outil de création d'aide

#### **Exportation vers Excel**

Exportation vers tableur Excel

| MagRefuge - L'ARCHE [<br>L'Eichiers Quotidien<br>Dossier Foi | ES ANIMAUX, nous sommes le 16/09/2010 - [Mise à jour des animaux perdus/trouvés - fourrière] Paramètres Statistiques Edition Fegètres ? ITRIÈRE: GABBANA pour MME DUMARTIN ELOE | DIE                                                                                                    | _ 0 ×                      |
|--------------------------------------------------------------|----------------------------------------------------------------------------------------------------|----------------------------------------------------------------------------------------------------|----------------------------|
| 💇 👸 Fourrières R                                             | efuges Pensions 🗑 🧿 🗧                                                                                                    |                                                                                                    |                            |
| ID:                                                          | 3 <u>N</u> *Dossier: 0                                                                                                    | Association: 01                                                                                                    | Gre S                      |
| Nature Dossier:                                              |                                                                                                    | Date de Modification: 000<br>N Dossier Refuge: 24                                                                                | 1 Men                      |
| Date de Creation:<br>Date perdu/trouvé:                      | 00 0 🔹 💽<br> 01/01/2010 💽 + 11 jrs Dispo: 12/01/2010                                                                                                    |                                                                                                    | Con Colo                   |
| Département:                                                 | 74 ⊻®e: ANNECY<br>Tiers amenant                                                                                                    | Propriétaire                                                                                                    | 8.64%                      |
| <b>ii</b>                                                    | MME MARTIN LETIZIA<br>15 RUE DE L'INDUSTRIE                                                                                                    | MME MARTIN LETIZIA<br>15 RUE DE L'INDUSTRIE                                                                                      |                            |
| Choisir un <u>T</u> iers<br>amenant<br>15                    | 01200 BELLEGARDE<br>0450456455<br>00007ANT                                                                                                    | 01200 BELLEGARDE<br>0450456455                                                                                                   | Choisir un<br>propriétaire |
|                                                              | Animal                                                                                                    | Restitution                                                                                                    | 15 différent               |
| <b>19</b>                                                    | Nom GABBANA<br>Lype arimat: CHAT Sexe: Male castró 💌                                                                                                    | NB: 0.00 Erais de Fourrière:                                                                                                    | 15.00                      |
| Choisir un <u>A</u> nimal                                    | Àge: 0.00                                                                                                    | NB:         0.00         Erais par Jour de Pension Fourière:           NB:         0.00         Erais de Fourière non Identifié: | 10.00                      |
| 24                                                           | Pole:         Queue:           Couleur:         BLANC         Istorage:         GYL394                                                                                          | <u>I</u> otal Fourrière:                                                                                                    | 0.00                       |
|                                                              | N Registre: 0 Euce Elec.:                                                                                                    | Règit Frais de Fourrière:                                                                                                    |                            |
|                                                              |                                                                                                    |                                                                                                    |                            |
|                                                              |                                                                                                    | · · · · · · · · · · · · · · · · · · ·                                                                                            | V OK X Annuler             |
|                                                              |                                                                                                    | Jeud, 16 S                                                                                                    | EP 10 23:06                |

-Export tableur Excel sur les dossiers : bouton droit, sortie, Export fichier vers ASCII (xport.csv).

Créé avec HelpNDoc Personal Edition: Découvrez la puissance et la facilité d'utilisation de HelpNDoc pour la génération de fichiers d'aide CHM

#### Bon de divagation

Vous pouvez également imprimer un bon de divagation :

L'ARCHE DES ANIMAUX 41 Rue Léonard 74960 CRAN GEVRER Tél. 0450112233 N° Siret: A1A1A1A1A1A1A

# DIVAGATION

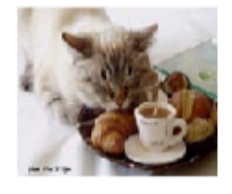

 Date:
 17/01/2010
 GABBANA

 Type:
 CHAT
 Race:
 EUROPEEN

 Tatouage:
 GYL394
 Puce électronique:

Male castré

N° Registre

Lieu ou a été trouvé l'animal4 ANNECY

Coordonnées de la personne ayant trouvé l'animal:

MME MARTIN LETIZIA 15 RUE DE L'INDUSTRIE

01200 BELLEGARDE

Conscient des conséquences d'une fausse déclaration, j'atteste sur l'honneur, que l'animal, ci-dessus désigné ne m'appartient pas et que j'ignore l'identité de son propriétaire.

#### RESTITUTION

Coordonnées du propriétairMME MARTIN LETIZIA 15 RUE DE L'INDUSTRIE

01200 BELLEGARDE

Je déclare récupérer mon animal œ jour au refugéARCHE DES ANIMAUX

| TOTAL:              |      |   | 0.00  | REGLE PAR: |
|---------------------|------|---|-------|------------|
|                     | 0.00 | x | 55.00 |            |
|                     | 0.00 | x | 10.00 |            |
|                     | 0.00 | х | 15.00 |            |
| Frais de fourrière: |      |   |       |            |

SIGNATURE DU PROPRIETAIRE:

LE REFUGE:

Créé avec HelpNDoc Personal Edition: 5 raisons pour lesquelles un outil de création d'aide est meilleur que Microsoft Word pour la documentation

#### Bon vétérinaire

Et un bon vétérinaire :

| L'ARCHE DES ANIMA<br>41 Rue Léonard<br>74960 CRAN GEVRE | BON VETERINAIRE<br>A RETOURNER AVE<br>FOURRIERE RECUF | N° REGISTRE<br>C LA FACTURE<br>PEREE | 1. N. 24                                               |
|---------------------------------------------------------|-------------------------------------------------------|--------------------------------------|--------------------------------------------------------|
| BON POUR:                                               |                                                       |                                      |                                                        |
| TAT                                                     | OUAGE OU PUCE ELECTRON                                | IQUE OBLIGATOIRE                     |                                                        |
| DE L'ANIMAL:                                            |                                                       |                                      |                                                        |
| CHA                                                     | T AGE:                                                | 0.00                                 |                                                        |
| RACE:                                                   |                                                       |                                      |                                                        |
| EUR                                                     | OPEEN                                                 |                                      |                                                        |
| NOM:                                                    |                                                       |                                      |                                                        |
| GAE                                                     | IBANA                                                 |                                      |                                                        |
| SEAE:<br>Mai                                            | e castré                                              |                                      |                                                        |
| Nº TATOUAGE                                             | OU Nº PUCE ELECTRONIQUE:                              |                                      |                                                        |
| GYL                                                     | .394 Oreille droite                                   |                                      |                                                        |
|                                                         |                                                       |                                      |                                                        |
| BON VALABLE                                             | JUSQU'AU:                                             |                                      |                                                        |
|                                                         |                                                       |                                      |                                                        |
| PASSE CETTE                                             | DATE CES SOINS SERONT A                               | LA CHARGE DU PROPP                   | RIETAIRE.                                              |
| ADOPTE LE:                                              |                                                       |                                      |                                                        |
| NOM DE L'ADO                                            | PTANT:                                                |                                      |                                                        |
| DATE:                                                   |                                                       | LE REFUGE,                           |                                                        |
| Créé avec HelpNI                                        | Doc Personal Edition: Fa                              | aites de la docume<br>création d'aid | entation d'aide un jeu d'enfant avec un outil de<br>le |

#### Listes

Le bouton « Listes » permet d'imprimer la liste des dossiers en cours.

Créé avec HelpNDoc Personal Edition: Apportez vos fichiers d'aide WinHelp HLP dans le présent avec la conversion CHM facile de HelpNDoc

# Gestion du refuge

# **Gestion du refuge**

| 🛃 Mag Ref             | iuge - [Affichage des d | lossiers Refuges]   |             |                            |                           |                    |                     |              | A CONTRACT OF A CONTRACT OF A CONTRACT OF A CONTRACT OF A CONTRACT OF A CONTRACT OF A CONTRACT OF A CONTRACT OF | ALCOHOL STORE     |               |
|-----------------------|-------------------------|---------------------|-------------|----------------------------|---------------------------|--------------------|---------------------|--------------|----------------------------------------------------------------------------------------------------|-------------------|---------------|
| A Fichier             | s Quotidien Param       | iètres Statistiques | Edition Fen | itres ?                    |                           |                    |                     |              |                                                                                                    |                   | - 8 ×         |
| Doss                  | iers Refu               | iges                |             |                            |                           |                    |                     |              |                                                                                                    |                   |               |
| 9                     | Fourrières Refuges      | Pensions 🖬 🔯        | ÷           |                            |                           |                    |                     |              |                                                                                                    |                   |               |
| Data Fatifa           | Food Mark               | Ture Asiant         | Deer        | Diam activat               | DI Durinte                | [ New event Online | Data Carda - Mitala | Di di lui di | Cast New de concent                                                                                             |                   | 1 Nouv        |
| 02/12/2009            | TR.FC                   | CHAT                | EUROPEEN    | MOUSTACHE                  | xxxx                      | GERONA FERNAND     | Date Softe IND Jo   | 8.00         | Soro Nom de amenant                                                                                             |                   |               |
| 20/04/2010 01/04/2010 | TB.FC                   | CHAT                | EUROPEEN    | MOUSTACHE 2<br>MOUSTACHE 3 |                           | GERONA FERNAND     |                     | 8.00         |                                                                                                    |                   | Suppr         |
|                       |                         |                     |             |                            |                           |                    |                     |              |                                                                                                    |                   |               |
|                       |                         |                     |             |                            |                           |                    |                     |              |                                                                                                    |                   |               |
|                       |                         |                     |             |                            |                           |                    |                     |              |                                                                                                    |                   |               |
|                       |                         |                     |             |                            |                           |                    |                     |              |                                                                                                    |                   | Adoption véto |
|                       |                         |                     |             |                            |                           |                    |                     |              |                                                                                                    |                   |               |
|                       |                         |                     |             |                            |                           |                    |                     |              |                                                                                                    |                   |               |
|                       |                         |                     |             |                            |                           |                    |                     |              |                                                                                                    |                   |               |
|                       |                         |                     |             |                            |                           |                    |                     |              |                                                                                                    |                   |               |
|                       |                         |                     |             |                            |                           |                    |                     |              |                                                                                                    |                   |               |
|                       |                         |                     |             |                            |                           |                    |                     |              |                                                                                                    |                   |               |
|                       |                         |                     |             |                            |                           |                    |                     |              |                                                                                                    |                   |               |
|                       |                         |                     |             |                            |                           |                    |                     |              |                                                                                                    |                   |               |
|                       |                         |                     |             |                            |                           |                    |                     |              |                                                                                                    |                   |               |
|                       |                         |                     |             |                            |                           |                    |                     |              |                                                                                                    |                   |               |
|                       |                         |                     |             |                            |                           |                    |                     |              |                                                                                                    |                   |               |
|                       |                         |                     |             |                            |                           |                    |                     |              |                                                                                                    |                   |               |
|                       |                         |                     |             |                            |                           |                    |                     |              |                                                                                                    |                   |               |
|                       |                         |                     |             |                            |                           |                    |                     |              |                                                                                                    |                   |               |
|                       |                         |                     |             |                            |                           |                    |                     |              |                                                                                                    |                   |               |
|                       |                         |                     |             |                            |                           |                    |                     |              |                                                                                                    |                   |               |
|                       |                         |                     |             |                            |                           |                    |                     |              |                                                                                                    |                   |               |
|                       |                         |                     |             |                            |                           |                    |                     |              |                                                                                                    |                   |               |
| •                     |                         | 1                   |             |                            |                           | 1                  |                     |              |                                                                                                    | •                 |               |
| Nom                   | -                       | Tatou               | age:        |                            | Puce Elec. /registre/nom: |                    | Type animat         |              | Dossier:                                                                                                    | En cours *        |               |
| Bace:                 | ,                       |                     | .ogo. j     |                            | Sexe:                     |                    | Créé entre le:      |              |                                                                                                    |                   | 🗐 Quitter     |
|                       |                         |                     | _           |                            |                           |                    | _                   |              |                                                                                                    |                   |               |
|                       |                         |                     |             |                            |                           |                    |                     |              |                                                                                                    | C                 | 22.05         |
|                       |                         |                     |             |                            |                           |                    |                     |              |                                                                                                    | Samedi, 23 MAI 10 | 22:05         |
|                       | E TV                    |                     |             |                            |                           |                    |                     |              | FR 🔺                                                                                                    | • In. 🐩 🕶 🖺 🌽 😔 😔 | 29/05/2010    |

En choisissant cette option, vous visualisez directement toutes les animaux en cours en refuge avec la possibilité de filtrer par recherche hypertexte mais aussi de voir les anciens dossiers clôturés. En fin de dossier, vous pouvez préciser le suivi de l'animal (visite, jours de visite...) Vous devez préciser vos initiales sur chaque dossier pour pouvoir éventuellement faire la traçabilité de chaque dossier.

Créé avec HelpNDoc Personal Edition: Convertir des documents Word en eBooks : Un guide étape par étape avec HelpNDoc

#### **Exportation vers Excel**

# Exportation vers tableur Excel

-Export tableur Excel sur les dossiers : bouton droit, sortie, Export fichier vers ASCII (xport.csv).

| <b>A</b>                                                                              | 👔 🥵 Fourrière 🔗 Refuge 💏 Pension 🕫 Dépenses 🔍 Comples 🔍 Journeux D 🔅                                                                                                    | ssier Refuge: ALBA                                                                                                    |
|---------------------------------------------------------------------------------------|----------------------------------------------------------------------------------------------------|----------------------------------------------------------------------------------------------------|
| Entrée<br>Initiales:<br>Motif entrée:<br>Date Entrée:                                 |                                                                                                    | mpléners ertée<br>xx:<br>iservé Le:<br>iomationa:<br>iomationa |
| Tiers amenant:<br>Nom:<br>Adresse 1:<br>Adresse 2:<br>Ville:<br>Tél.1:<br>Tél.3:      | Tel 2<br>Fac                                                                                                    | Populázie           Non           Adress 1:           Adress 2:           Vile:           Tél 1:           Tél 3:           Fax                                                                                                    |
| Animal                                                                                | ans is base Completer so liche Difation 07/02/2011 ALBA                                                                                                    | Sorie<br>Initiale:<br>Sorie: Sorie: Si Date Sorie:                                                                                                    |
| Type animat<br>Sexe:<br>Puce Elec.:<br>Taile:<br>Couleur:<br>Dreile:<br>Type collier: | CHEN Catégorie v<br>Tatouage 22VG445 Pinoe Tatouage Direile duale v<br>Fenele stellation Roce GRIFFON BLEU DE GASCOGNE<br>GRAND L<br>GRAND L<br>TRICOLORE C Polic DUR<br>TOMENTE C Queue: Stall Are v Neissnes: Starto-27070 | Implementation     Implementation       Montant Accessione:     0.00       Montant Nouniture:     0.00       Montant Don:     0.00       Montant:     0.00       Mode Règlement:                                                                                                    |
| Description:                                                                          | Camet de Santé D Vaccination D Date Décèse: 00/00/0000                                                                                                    | Compléments                                                                                                    |
|                                                                                       |                                                                                                    | Date de Création: 07/02/2011 Date de Modification: 07/02/2011 🗸 OK X Annuler                                                                                                    |

Créé avec HelpNDoc Personal Edition: Générateur de documentation Qt Help gratuit

#### Bons adoption, véto

Le bouton « Adoption, véto » permet d'imprimer les différents bons :

| Impression bons         |  |  |  |  |  |  |  |  |
|-------------------------|--|--|--|--|--|--|--|--|
| Association: 01         |  |  |  |  |  |  |  |  |
| ID Dossier: 9           |  |  |  |  |  |  |  |  |
| MOUSTACHE 2             |  |  |  |  |  |  |  |  |
| Date Entrée: 20/04/2010 |  |  |  |  |  |  |  |  |
| <u>D</u> ate Sortie:    |  |  |  |  |  |  |  |  |
| Bon d'adoption          |  |  |  |  |  |  |  |  |
|                         |  |  |  |  |  |  |  |  |
| 🔲 Bon de vétérinaire    |  |  |  |  |  |  |  |  |
| V <u>O</u> K × Annuler  |  |  |  |  |  |  |  |  |

L'ARCHE DES ANIMAUX 41 Rue Léonard 74960 CRAN GEVRER 0450112233 Tél. Nº SiretA1A1A1A1A1A1A1A1

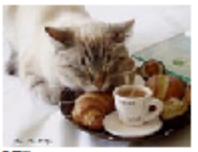

"TU DEVIENS RESPONSABLE POUR TOUJOURS DE CE QUE TU AS APPRIVOISE"

# CONTRAT D'ADOPTION

Nº Registre:

Date:

Le refuge confie à : Nom; prénom: MARTIN LETIZIA Adresse:

15 RUE DE L'INDUSTRIE 01200 BELLEGARDE

N° de téléphone:0450456455 Mail

#### L'animal ci-après désigné:

| Nom: GABBANA     | Type:         | CHAT   |         |
|------------------|---------------|--------|---------|
| Sexe:Male castré | Puce électron | ique:  |         |
|                  | Tatouage:     | GYL394 | Oreille |

Numéro de carte d'identité de l'adoptant:

#### Aux conditions suivantes:

- 1º/ l'animal sera bien traité et recevra nourriture, soins et habitat convenables;
- 2º/ Les changements d'adresses devront être signalés au refuge ou l'animal a été adopté;
   3º/ Vous devez donner des nouvelles régulièrement de l'animal;
- 4°/ Le refuge pourra à tout moment retirer l'animal si les conditions d'existence ne sont pas conformes aux lois et arrétés en vigueur;
- 5°/ Du fait de la présente adoption, le refuge est déchargé de toutes responsabilité; 6°/ SI L'ADOPTANT DESIRE SE SEPARER DE L'ANIMAL, IL DEVRA LE RESTITUER
- A SON REFUGE D'ORIGINE;

7°/ Si l'animal échappe ou décède, l'adoptant devra en aviser le refuge;

8°/ La reproduction est formellement interdite pour les deux sexes; 9°/ Si vous voulez un compagnon fidèle docile et gardien, NE L'ATTACHEZ JAMAIS.

10°/ En cas de décès de l'animal et en cas de nouvel abandon, aucun remboursement se sera fait car c'est un do et non une vente que vous avez fait; 11º/ le titulaire du présent contrat est avisé qu'il ne devra sous aucun prétexte, et même pour une très courte

période, laisser l'animal sans surveillance aux côtés d'un enfant ou d'une personne particulièrement fragile. Participation versée au refuge pour frais d'hébergement et vétérinaires. Ceci n'est pas une vente mais un don.

Prix de l'adoption: 90,00 Règlement:

Signature de l'adoptant: Lu et approuvé

Signature du refuge:

L'ARCHE DES ANIMAUX L'ARCHE DES ANIMADA 41 Rue Léonard 74960 CRAN GEVRER Tél. 0450112233 N° SiretA1A1A1A1A1A1A1

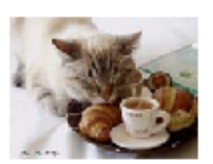

# ABANDON

Nº Registre:

| Nom:GABBANA        | Ту                       | /pe:                                      | CHAT                        |         |
|--------------------|--------------------------|-------------------------------------------|-----------------------------|---------|
| Sexe:Male castré   | Pu                       | ice électronique                          | 2:                          |         |
| Race:EUROPEEN      | Ta                       | atouage:                                  | GYL394                      | Oreille |
| COORDONNEES DU PRO | PRIETAIRE :              |                                           |                             |         |
|                    | Nom; prénom:<br>Adresse: | MARTIN LETI<br>15 RUE DE L<br>01200 BELLE | ZIA<br>.'INDUSTRIE<br>GARDE |         |
|                    | N° de téléphon           | e0450456455                               |                             |         |

RAISON DE L'ABANDON:

<u>Aux conditions suivantes:</u> Je soussigné (é), déclare abandonner l'animal désigné ci-dessus au refuge. Je m'engage à participer aux frais vétérinaires si mon animal n'est pas tatoué, stérilisé ou vacciné. Je reste propriétaire de l'animal durant une période d'observation de quinze jours, pendant laquelle j'assumerai la responsabilité d'éventuel incident provoqué par agressivité ou maladie contagieuse de l'animal.

50,00 Règlement: Montant: Fait le:

Mail:

Le refuge,

Personne ayant abandonné l'animal,

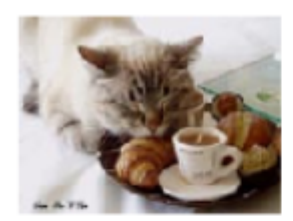

#### BON VETERINAIRE N° REGISTRE A RETOURNER AVEC LA FACTURE REFUGE

BON POUR: [ ] - TATOUAGE OU PUCE ELECTRONIQUE OBLIGATOIRE [ ] - STERILISATION OBLIGATOIRE [] - CASTRATION [] - VACCIN CHPPIL []-VACCIN TCCH DE L'ANIMAL: CHAT AGE: 0.00 Ans RACE: EUROPEEN MOUSTACHE NOM: SEXE: Male castré REGISTRE:xxxx N° TATOUAGE OU N° PUCE ELECTRONIQUE: GUT185 Oreille droite VISITE SI NECESSAIRE:

BON VALABLE JUSQU'AU:

PASSE CETTE DATE CES SOINS SERONT À LÀ CHARGE DU PROPRIETAIRE. ADOPTE LE: NOM DE L'ADOPTANT:

DATE:

LE REFUGE,

Créé avec HelpNDoc Personal Edition: Outil de création d'aide complet

# Gestion de la pension

## Gestion de la pension

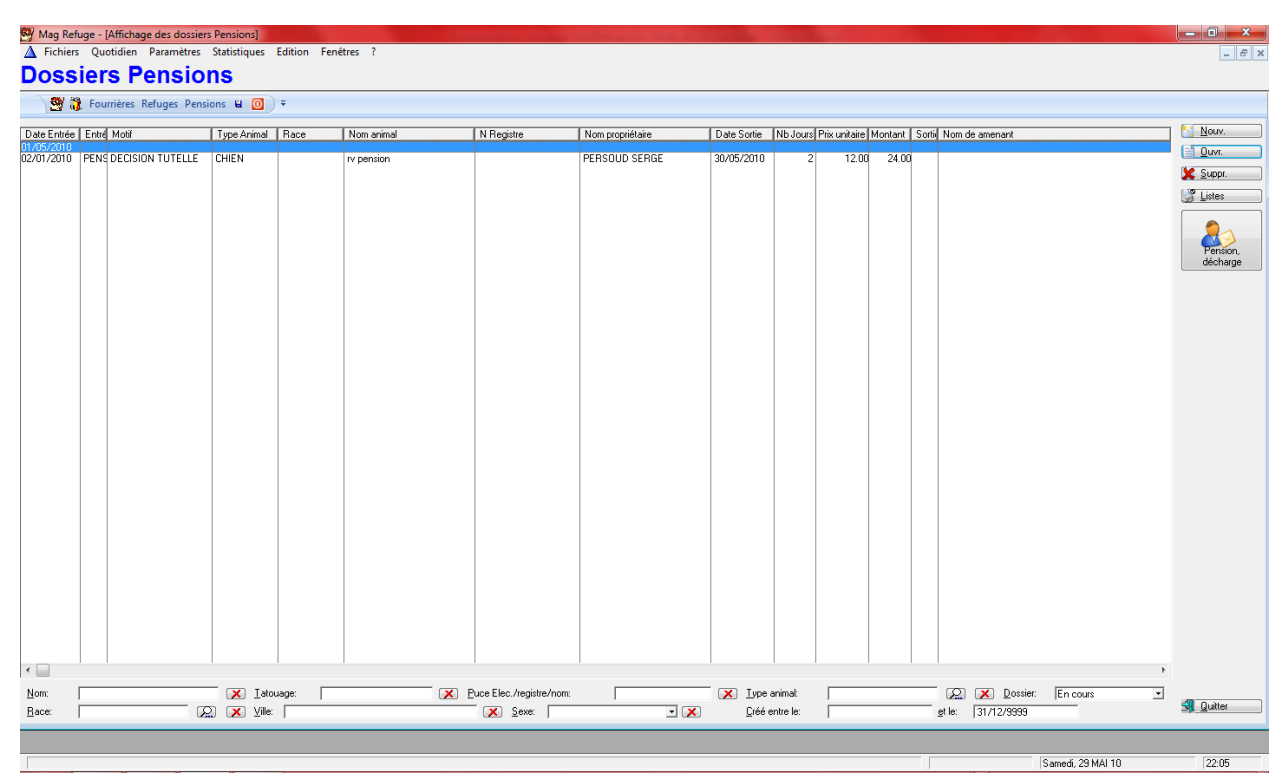

#### 🚱 🖪 📆 🐯 🖉

FR 🔺 😁 🕓 📕 🖿 🛱 📶 🌒 22:05 29/05/2010

En choisissant cette option, vous visualisez directement toutes les pensions en cours avec la possibilité de filtrer par recherche hypertexte mais aussi de voir les anciens dossiers clôturés. En fin de pension, vous pouvez préciser le nombre de jours de pension et le système calculera la facture selon le type de l'animal. (Voir Affichage des types des animaux). Vous devez préciser vos initiales sur chaque dossier pour pouvoir éventuellement faire la traçabilité de chaque dossier.

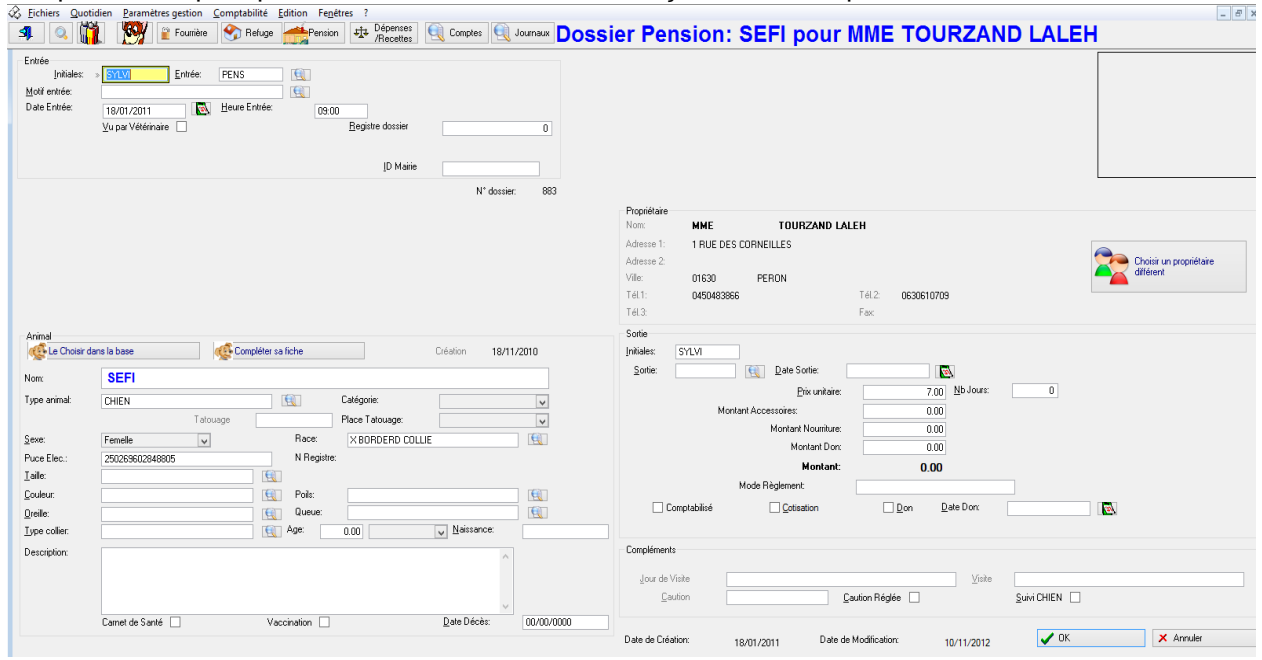

Le bouton « Pension, décharge » permet d'imprimer les états « bon de pension » et le « bon de décharge ». Ces états sont totalement paramétrables.

| L'ARCHE DES ANIMAUX<br>41 Rue Léonard<br>74960 CRAN GEVRER<br>Tél. 0450112233<br>N° SiretA1A1A1A1A1A1A1                    | PENSION                                                                                        |                                                                                               |                                                                              |
|----------------------------------------------------------------------------------------------------|------------------------------------------------------------------------------------------------|-----------------------------------------------------------------------------------------------|------------------------------------------------------------------------------|
| N° Registre                                                                                                    | ALPHA                                                                                          |                                                                                               |                                                                              |
| De l'animal typeCHAT                                                                                                    | Race: EUROPEEN                                                                                 |                                                                                               | Male castré                                                                  |
| Tatouage: GUX289<br>TARIFS: 8,00                                                                                           | Puce électronique:                                                                             |                                                                                               |                                                                              |
| Pension d                                                                                                    | u:01/05/2010 au:                                                                               |                                                                                               |                                                                              |
| L'animal doit être à jour de se<br>(tatouage ou puce électroniqu<br>Mon animal est déjà venu en<br>Matérie fourni:         | s vaccinations (fourniture du c<br>le).<br>pension au refuge: ( ) Oui                          | arnet de santé obligat<br>( ) Non                                                             | toire) et il doit être identifié                                             |
| Coordonnées du propriétaire                                                                                                | DECAT GEORGES                                                                                  |                                                                                               |                                                                              |
|                                                                                                    | 74910 SEYSSEL                                                                                  |                                                                                               |                                                                              |
|                                                                                                    | 0450456455                                                                                     | Adhésion d                                                                                    | lu:08/04/2009                                                                |
| AUTORIS                                                                                                    | TION AYANT VALE                                                                                | UR DE DECHA                                                                                   | ARGE                                                                         |
| Je soussigné(e):<br>autorise L'ARCHE DES ANIM<br>problème de santé constaté s<br>Tous les frais vétérinaires se<br>Fait à: | DECAT GEORGES<br>IAUX à prei<br>sur mon (mes) animal ('aux) au<br>ront à ma charge et payables | ndre toutes les disposi<br>près du vétérinaire de<br>à la récupération de m<br>LE PROPRIETAIR | itions nécessaires en cas de<br>son choix.<br>ion (mes) animal ('aux).<br>E: |
| PENSION RENDUE:                                                                                                    |                                                                                                |                                                                                               |                                                                              |
| Je déclare ce jour reprendre r<br>X 8                                                                                      | non animal. Je règle la somme<br>,00 euros =                                                   | de:<br>parchèque () esp                                                                       | pèces ( )                                                                    |
| Fait à:                                                                                                    |                                                                                                |                                                                                               |                                                                              |
| LE REFUGE:                                                                                                    |                                                                                                | LE PROPRIET/                                                                                  | AIRE:                                                                        |
|                                                                                                    |                                                                                                |                                                                                               |                                                                              |

Créé avec HelpNDoc Personal Edition: Documentation Qt Help facile

#### Gestion des visites médicales 90 jours

# Gestion des visites médicales 90 jours

Pour la gestion et le suivi des visites médicales 90 jours, vous devez :

-préciser la durée des 90 jours dans le menu fichiers, option Associations et dans l'onglet « Paramètres de gestion », vous devez saisir les 90 jours dans le champ prévu. Ce champ est modifiable dans le cas où il changerait.

-Dans le menu « paramètres de gestion », option Type de sortie, vous devez ouvrir le code représentant l'adoption et cocher « Représente le code « Adoption ».

-Pour gérer les animaux rentrés en fourrière et adoptés avant ce délai, vous pouvez :

-filtrer les animaux grâce au filtre spécial prévu dans l'affichage des animaux.

-imprimer cette liste grâce au filtre spécial prévu dans le bouton liste.

Créé avec HelpNDoc Personal Edition: Générateur de documentation et EPub gratuit

#### **Gestion des pensions**

# **Gestion des pensions**

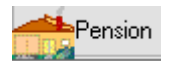

Ce bouton vous permet de gérer les pensions. Si vous utilisez la comptabilisation des pensions, il faut cochez dans les paramètres associations, onglet « Comptabilité », « Proposer la comptabilisation des dossiers ». Cette opération vous proposera la comptabilisation automatique du dossier lors de la sortie de l'animal et du règlement.

Créé avec HelpNDoc Personal Edition: Générateur de documentation Qt Help gratuit

# Gestion des états (modification des mises en page standards)

# Gestion des états (modification des mises en page standards)

Les états de base sont livrés et sont modifiables. Ces états, étant standards, sont livrés à chaque mise à jour de version et écrasent donc les anciennes versions. Si vous souhaitez personnaliser des états dans les paramètres de gestion, vous devez, après avoir modifier l'état de base, l'enregistrer sous un nom différent.

| Report Manager                                                                                                    |                                                                                                    |                                                                                                    |                                                                    |         |                                 |  |  |  |
|----------------------------------------------------------------------------------------------------|----------------------------------------------------------------------------------------------------|----------------------------------------------------------------------------------------------------|--------------------------------------------------------------------|---------|---------------------------------|--|--|--|
| Attention, les états repérés "Std" sont les états livrés en standard et sont écrasés à chaque mise à jour de version.<br>Si vous voulez modifier un état, sauvegarder le standard sous un autre nom pour ne pas le mettre et pensez à modifier les paramètres de l'association pour en tenir compte.                                |                                                                                                    |                                                                                                    |                                                                    |         |                                 |  |  |  |
| Etat                                                                                                    | Fichier                                                                                                    | Date                                                                                                    | Heure                                                              | Printer | <u>o</u> uvi.                   |  |  |  |
| ETATS (\ETATS\)  Etats Animaux  Etats Animaux Bon de divagation Standard Old Bon de divagation Standard Old Bon de divagation Standard Bon de vétérinaire "Fourrière récupérée" bon de divagation fiche animal retrouvé Etats Tiers Etats Tiers Comparison                                                                          | Fiche animal demi<br>bon de divagation<br>bon de divagation<br>bon de vétérinaire<br>bon de vétérinaire<br>bon divagation ani                                               | 02/09/2012<br>10/11/2012<br>10/11/2012<br>02/09/2012<br>10/11/2012<br>21/10/2012                             | 13:10<br>23:24<br>23:34<br>13:04<br>23:31<br>15:17                 |         | Suppr.<br>Etendre<br>Contracter |  |  |  |
| Fiche abandon Standard<br>Visite sanitarie "Refuge" SPA Annecy<br>Bon de vétérinaie "Refuge" Standard<br>Contrat d'adoption S. P.A. Annecy<br>Contrat d'adoption S. P.A. Annecy<br>Contrat d'adoption S. P.A. Annecy<br>Extra d'adoption S. P.A. Annecy<br>Extra d'adoption S. P.A. Annecy<br>Bon de vétérinaire "Refuge" SPA Annec | Fiche abandon Sto<br>Visite sanitaire Ref<br>bon de vétérinaire<br>Contrat d'adoption<br>Contrat d'adoption<br>Contrat d'adoption<br>Fiche abandon SP<br>bon de vétérinaire | 10/11/2012<br>10/11/2012<br>10/11/2012<br>10/11/2012<br>10/11/2012<br>10/11/2012<br>14/09/2012<br>14/09/2012 | 23:14<br>20:38<br>23:29<br>20:49<br>22:10<br>23:12<br>0:43<br>0:42 |         | Passer<br>Paperçu               |  |  |  |

Vous choisissez l'état à modifier et cliquez sur « Ouvrir ».

| 9                    |       |                           |                                                                                    |                                                                                            |                                                                                              |                                                     |                                                          |                                                |                           |              | Gér        | nérateur       | r état | "Etat | s_refug | ge" (Fl | CHE A | BANDO  | on st | D.R  |
|----------------------|-------|---------------------------|------------------------------------------------------------------------------------|--------------------------------------------------------------------------------------------|----------------------------------------------------------------------------------------------|-----------------------------------------------------|----------------------------------------------------------|------------------------------------------------|---------------------------|--------------|------------|----------------|--------|-------|---------|---------|-------|--------|-------|------|
| Fichi                | er l  | Bande                     | Objet                                                                              | Options                                                                                    | Aide                                                                                         |                                                     |                                                          |                                                |                           |              |            |                |        |       |         |         |       |        |       |      |
|                      | ×     | ъ                         | 6                                                                                  | `₹                                                                                         | e e                                                                                          | F                                                   |                                                          |                                                |                           |              |            |                |        | 2     |         |         |       |        |       |      |
|                      |       |                           |                                                                                    |                                                                                            |                                                                                              |                                                     |                                                          |                                                |                           |              |            |                |        |       |         |         |       |        |       |      |
| 0                    |       |                           | ' ' '   <u>1</u> '                                                                 |                                                                                            | 2                                                                                            |                                                     | 3                                                        |                                                | 4                         |              | 5          |                |        | 6     |         | 7       |       |        | B     |      |
| Er                   | ntêta | e pag<br>9<br>9<br>1<br>1 | e<br>\$\$\$\$\$\$<br>\$\$\$\$\$<br>\$\$\$\$<br>\$<br>\$<br>fel. \$<br>1° Siret: \$ | \$\$\$\$\$\$\$<br>\$\$\$\$\$\$<br>\$\$\$\$\$\$<br>\$\$\$\$\$\$<br>\$\$\$\$\$\$<br>\$\$\$\$ | \$\$\$\$\$\$<br>\$\$\$\$\$\$<br>\$\$\$\$\$\$\$<br>\$\$\$\$\$\$<br>\$\$\$\$\$\$\$<br>\$\$\$\$ | 5555555<br>5555555<br>5555555<br>5555555<br>5555555 | \$\$\$\$\$\$\$\$<br>\$\$\$\$\$\$\$<br>\$\$\$\$\$\$\$\$\$ | \$\$\$\$\$\$\$<br>\$\$\$\$<br>\$\$\$<br>\$\$\$ | 555555<br>5555555<br>BAND | <u>on</u>    |            |                |        | =AN   | l:Photo | 1       |       |        |       | <br> |
| -<br>- <u>2</u><br>- |       | ſ                         | I⁰ Registi                                                                         | re anima                                                                                   | : <<<<                                                                                       | <<<<                                                | <<#                                                      | N° Reg                                         | jistre dossie             | er: <<<<     | <<<<       | Contonu        |        |       |         |         | Prop  | riétés |       |      |
| _                    | Dé    | tail                      |                                                                                    |                                                                                            |                                                                                              |                                                     |                                                          |                                                |                           |              |            | Contenu        | 18     |       |         |         |       |        |       |      |
| È i                  |       | 1                         | lom: \$\$\$                                                                        | \$\$\$\$\$\$\$                                                                             | \$\$\$\$\$\$                                                                                 | \$\$\$\$\$\$\$                                      | \$\$\$\$\$\$\$                                           | Type:                                          |                           | \$\$\$\$\$\$ | \$\$\$\$   | Image          |        |       |         |         |       |        |       |      |
| -                    |       | Ş                         | Sexe: \$\$\$                                                                       | \$\$\$\$\$\$\$                                                                             | \$\$\$\$\$\$                                                                                 | \$\$\$\$                                            |                                                          | Puce é                                         | lectronique               | \$\$\$\$\$\$ | \$\$\$\$\$ | \$\$\$\$\$\$\$ | \$\$\$ |       |         |         |       |        |       | -    |

Après avoir modifier l'état, vous choisissez l'option « Enregistrer sous » dans le menu « Fichier » et vous précisez un nouveau nom en gardant la racine du nom standard.

| <u>N</u> om du fichier : | Fiche abandon Std DEMO.rpt      | ~ |
|--------------------------|---------------------------------|---|
| <u>T</u> ype :           | Fichiers états (*.rpt)          | ~ |
| ) Masquer les dossi      | ers <u>E</u> nregistrer Annuler |   |

Ensuite, pour le logiciel prenne en compte votre modification, vous devez le préciser dans les paramètres de l'association du menu fichier. Vous modifiez le nom du fichier de l'état spécifique que vous avez créé.

|               | <br>/      |         |        |             |
|---------------|------------|---------|--------|-------------|
| NaaDotuao     | DOUR GOROR | Votro d | rontro | animaliar   |
| Iviauneiuue ' | DUUL GELEL | voue u  | Jenne  | aliillailei |
|               | <br>       |         |        |             |

| 12    | 🛓 Mise à jour de         | s associations               |                                                                            |                                         |  |  |  |  |  |
|-------|--------------------------|------------------------------|----------------------------------------------------------------------------|-----------------------------------------|--|--|--|--|--|
| (     | A                        |                              | Mise à jour des associations                                               |                                         |  |  |  |  |  |
| . 4.0 | -                        |                              | Mise a jour des associations                                               |                                         |  |  |  |  |  |
| 0     | <u>A</u> ssociation:     | 0 <u>C</u> ode Si            | PA: REFUGE                                                                 |                                         |  |  |  |  |  |
|       | <u>N</u> om:             | L'ARCHE DEMO                 |                                                                            | A 10 - 10 - 10 - 10 - 10 - 10 - 10 - 10 |  |  |  |  |  |
|       | <u>A</u> dresse 1:       | esse 1: 14 rue du chat       |                                                                            |                                         |  |  |  |  |  |
|       | Adresse 2:               |                              |                                                                            |                                         |  |  |  |  |  |
|       | <u>C</u> ode Postal:     | 74960 Ville: ANNEC           | /                                                                          |                                         |  |  |  |  |  |
|       | Choix des états          | Compléments Paramètres       | de gestion Comptabilité                                                    |                                         |  |  |  |  |  |
| <     | <u>F</u> iche animal re  | etrouvé (Bon de divagation): | C:\magrefuge\DATADEMO\ETATS\bon de divagation Std.rpt                      |                                         |  |  |  |  |  |
|       | <u>B</u> on de Vétérin   | aire fourrière:              | C:\magrefuge\DATADEMO\ETATS\bon de vétérinaire Fourrière récupérée Std.rpt |                                         |  |  |  |  |  |
|       | Contrat adoptio          | on:                          | C:\magrefuge\DATADEMO\ETATS\Contrat d'adoption Std.rpt                     |                                         |  |  |  |  |  |
|       | Bon de vétérin           | aire:                        |                                                                            | <u></u>                                 |  |  |  |  |  |
|       | <u>F</u> iche abandor    | 1. »                         | C:\magrefuge\DATADEMO\ETATS\Fiche abandon DEMO.rpt                         |                                         |  |  |  |  |  |
|       | <u>V</u> isite sanitaire | (Bon de Vétérinaire Refuge): | C:\magrefuge\DATADEMO\ETATS\bon de vétérinaire Refuge Std.rpt              |                                         |  |  |  |  |  |
|       | <u>B</u> on de pensio    | n:                           | C:\magrefuge\DATADEMO\ETATS\Bon de Pension et décharge Std.rpt             |                                         |  |  |  |  |  |
|       | Lettre de Déch           | harge:                       |                                                                            |                                         |  |  |  |  |  |
|       | <u>F</u> iche Animal d   | emi page:                    | C:\magrefuge\DATADEMO\ETATS\Fiche animal demi page Std.rpt                 |                                         |  |  |  |  |  |
|       | <u>B</u> on de reçu fis  | scal:                        | C:\magrefuge\DATADEMO\ETATS\Reçu Fiscal.rpt                                |                                         |  |  |  |  |  |
|       |                          |                              |                                                                            |                                         |  |  |  |  |  |
|       |                          |                              |                                                                            |                                         |  |  |  |  |  |
|       |                          |                              |                                                                            | 🖉 OK 🛛 🗙 Annuler                        |  |  |  |  |  |

Créé avec HelpNDoc Personal Edition: Outils facile d'utilisation pour créer des aides HTML et des sites web

# **Statistiques**

# **Statistiques**

| Statistiques - Listes des animaux |                             |                                         |                                  |  |  |  |  |  |  |
|-----------------------------------|-----------------------------|-----------------------------------------|----------------------------------|--|--|--|--|--|--|
| Filtres des statist               | tiques                      |                                         |                                  |  |  |  |  |  |  |
| <u>Type animal:</u>               |                             | <u>2</u>                                |                                  |  |  |  |  |  |  |
| <u>R</u> ace:                     |                             |                                         | 2                                |  |  |  |  |  |  |
| <u>D</u> ate mini:                | 00/00/0000                  | <u>  D</u> ate maxi: 31/12/9999 🛛 🔯     |                                  |  |  |  |  |  |  |
| Type <u>E</u> ntrée:              |                             | Type <u>S</u> ortie:                    |                                  |  |  |  |  |  |  |
| <u>D</u> écédés:                  | Ne pas voir les anim        | aux décédés 🗸 🗸                         |                                  |  |  |  |  |  |  |
|                                   | En cours (Fourrière         | ou pension ou refuge) 🔍 🧹               |                                  |  |  |  |  |  |  |
| <u>R</u> echerche:                |                             |                                         |                                  |  |  |  |  |  |  |
| Listes des entrée                 | es/sorties à éditer         |                                         |                                  |  |  |  |  |  |  |
| 🗹 Liste des entr                  | rées "Fourrière"            | 📃 Liste des entrées "Refuge"            | Liste des entrées "Pension"      |  |  |  |  |  |  |
| Liste des sort                    | ies "Fourrière"             | Liste des sorties "Refuge"              | Liste des sorties "Pension"      |  |  |  |  |  |  |
| Liste des sort                    | ies tous confondus          | 🗖 Liste des présents par tupe d'animaus | Liste des entrées tous confondus |  |  |  |  |  |  |
|                                   | ics animaux                 | Liste des presents par type d'animada   | ·                                |  |  |  |  |  |  |
| Export yers to                    | ableur Eucal                |                                         |                                  |  |  |  |  |  |  |
|                                   | Y Export vers tableur Excer |                                         |                                  |  |  |  |  |  |  |
| Listes sur anima                  | ux                          | _                                       |                                  |  |  |  |  |  |  |
| Liste des opé                     | rations vétérinaires        | L Edition détaillée                     |                                  |  |  |  |  |  |  |
|                                   |                             |                                         | <u>≪ 0</u> K <u>A</u> nnuler     |  |  |  |  |  |  |

Toutes les statistiques sont imprimables et cumulable sur toutes périodes. Toutes les statistiques sont imprimables, visualisables sur écran avant impression ou exportables sur un fichier PDF.

Créé avec HelpNDoc Personal Edition: Optimisez l'efficacité de votre documentation avec un outil de création d'aide

#### **Export vers tableur**

## Export vers tableur

A noter l'exportation possible vers le tableur Excel des listes choisies.

Créé avec HelpNDoc Personal Edition: Générateur de documentation iPhone gratuit

#### Sauvegardes locales sur support externe

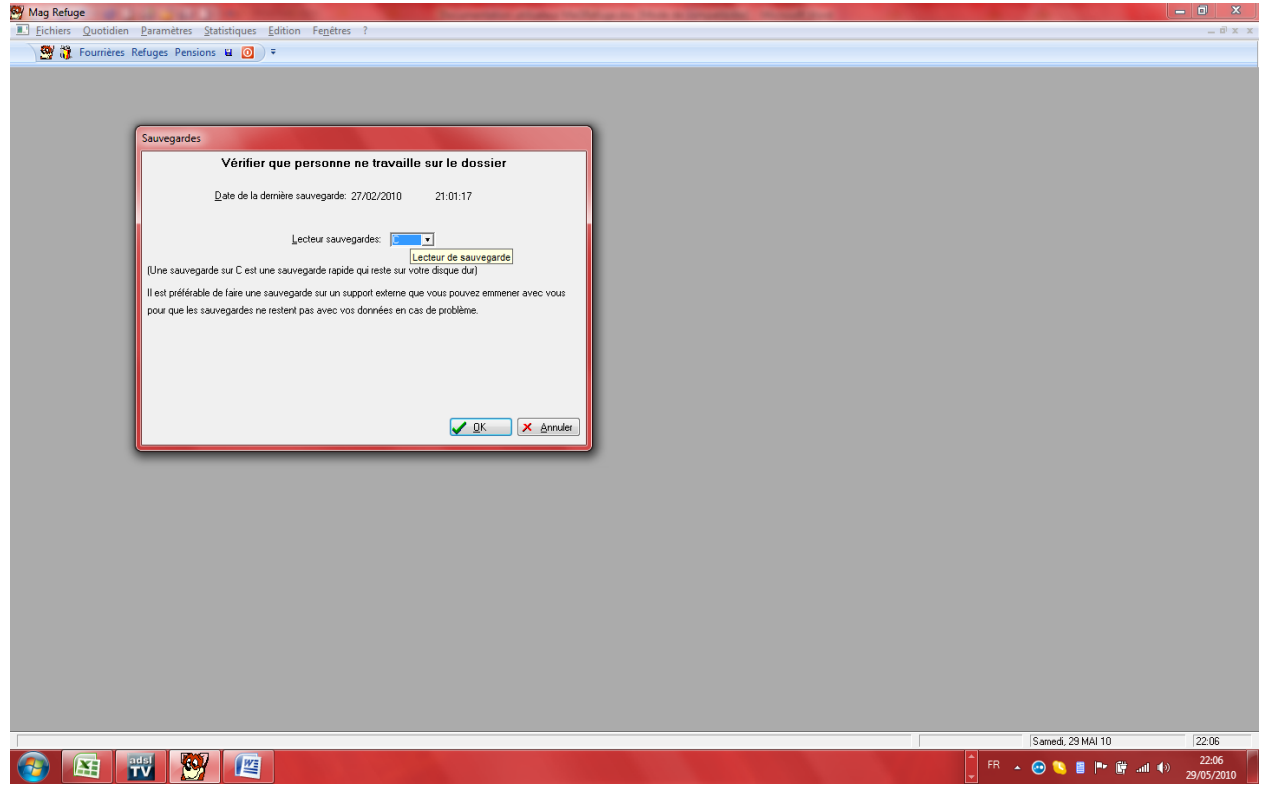

# Sauvegardes locales sur support externe

SI vous travaillez en réseau, vous devez vérifier que tout le monde soit sorti du programme avant de lancer la sauvegarde. Vous précisez le lecteur de sauvegarde représentant votre support (clé USB, disque externe...) ; si vous laissez C :, la sauvegarde se fera sur votre disque dur à coté de vos données : c'est une copie de sécurité mais pas vraiment une sauvegarde, celle-ci étant sur le même support que vos données.

Créé avec HelpNDoc Personal Edition: Générateur d'aides Web gratuit

#### Reprise de fichiers existants pour le démarrage

#### Reprise de fichiers existants pour le démarrage

Après étude technique, nous pouvons reprendre et importer automatiquement des fichiers existants sous la forme texte, Excel, Access, OpenOffice, Works...

Un import de fichiers CSV dans le menu ?, options « Traitements particuliers » permet d'importer des tables externes en codifiant les numéros de colonnes pour les faire correspondre à notre base de données.

Créé avec HelpNDoc Personal Edition: Générateur de documentation et EPub facile

# Comptabilité

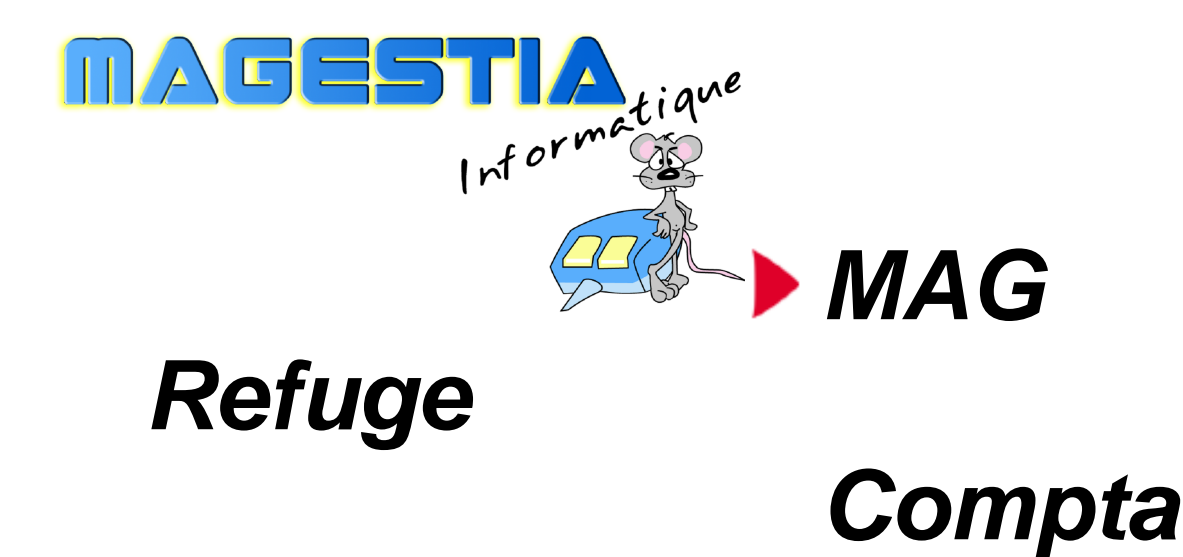

# Le logiciel pour gérer votre comptabilité

Dotée de fonctionnalités avancées, **Ma Compta association** a été développé pour gérer la comptabilité de votre association, votre refuge et pensions pour animaux. Prévu pour fonctionner en mode mono poste ou réseau, **MA Compta association** s'adapte à des environnements et des activités variées et traite les demandes les plus exigeantes et est intégré avec notre logiciel MagRefuge.

Fonctionnalités principales :

Gestion de la structure Gestion de l'association et paramètres Gestion des tiers et des donateurs Gestion des journaux et plans comptables Gestion des cotisations, des recettes et des dépenses Gestion par poste de dépenses, gestion analytique Impression et export tableur

Avec **Ma Compta association**, vous gagnerez du temps, les informations sont accessibles rapidement par des recherches hypertextes.

MAG Refuge est une solution complète, évolutive avec une formation des utilisateurs et une assistance téléphonique illimitée (en option) incluant les mises à jour annuelles du logiciel.

Créé avec HelpNDoc Personal Edition: Créer des documentations web iPhone

# Initiialisation de la comptabilité

# Initialisation de la comptabilité

Cette documentation traite des fonctionnalités de la comptabilité, toutes les informations de gestion du refuge étant dans la documentation du logiciel MagRefuge. Les informations communes avec le logiciel MagRefuge ou permettant de générer la comptabilité dans la gestion sont reprises dans ce manuel.

Pour pouvoir accéder à la comptabilité, vous devez cocher « Utilisation Comptabilité » dans le menu fichiers, option « Structures ». Cette action active toutes les options comptables des menus.

(Voir « Affichage de la structure »).

Les premiers paramètres de la comptabilité sont dans la définition de l'association.

(Voir « Affichage de l'association »).

Ensuite, vous devez définir, dans le menu « Comptabilité » :

-les journaux,

-le plan comptable,

Sachant que les clients de la gestion sont les mêmes que dans la comptabilité, -les postes de recettes et de dépenses.

Créé avec HelpNDoc Personal Edition: Découvrez la puissance et la facilité d'utilisation de HelpNDoc pour la génération de fichiers d'aide CHM

## Gestion des tables de base « Paramètres Généraux »

Créé avec HelpNDoc Personal Edition: Créer des aides HTML, DOC, PDF et des manuels depuis une même source

#### Affichage de la structure

#### Affichage de la structure

Créé avec HelpNDoc Personal Edition: Créer facilement des fichiers Qt Help

#### Affichage de l'association

#### Affichage de l'association

Créé avec HelpNDoc Personal Edition: Générateur de documentation iPhone gratuit

#### **Onglet "Comptabilité"**

#### Onglet « Comptabilité »

-Vous pouvez préciser les dates de début et fin d'exercice qui permettent de contrôler votre saisie. -Ensuite, pour alimenter automatiquement la comptabilité à partir de la gestion, vous avez la définition des postes de recettes pour la fourrière, le refuge et la pension, les journaux comptables de chaque poste et le code trésorerie.

-Vous définissez les collectifs clients et fournisseurs pour les regroupements comptables, généralement 411000 et 401000.

Créé avec HelpNDoc Personal Edition: Créer des documents d'aide CHM facilement

#### **Chèques différés**

#### Chèques différés

-Choix et définition du journal de règlement différé ainsi que le délai de de règlement différé. A noter qu'à chaque démarrage du logiciel, le système contrôle les chèques différés et vous indiquera les chèques que vous pouvez encaisser ce jour.

Créé avec HelpNDoc Personal Edition: Transformez votre processus de documentation d'aide avec un outil de création d'aide

#### Reçu fiscal

#### Reçu fiscal

-Le compteur de reçu fiscal que vous pourrez établir au client le demandant.

Créé avec HelpNDoc Personal Edition: Générateur complet de livres électroniques ePub

#### **Comptabilisation des dossiers du refuge**

#### Comptabilisation des dossiers du refuge

-Proposer la comptabilisation des dossiers » : si vous cochez, la comptabilisation sera automatique ; si vous préférez gérer manuellement la comptabilisation, vous devez laisser cette option décochée.

Créé avec HelpNDoc Personal Edition: Nouvelles et informations sur les outils de logiciels de création d'aide

# **Gestion des journaux comptables**

# Gestion des journaux comptables

| 🛆 Affi | chage des jou | urnaux                  |        |                     |              |            |       |        | ×                |
|--------|---------------|-------------------------|--------|---------------------|--------------|------------|-------|--------|------------------|
|        |               |                         |        | Date mini: 01/01/20 | 11 Date maxi | 31/12/9999 | ]     |        | s de la période  |
| Journa | Туре          | Libellé                 | Compte | Pièce               | Nb écritures | SOLDE      | DEBIT | CREDIT | Nouv.            |
| AC     | Dépenses      | Achats                  |        | 434                 |              | 0.00       |       |        | <u> </u>         |
| AN     | OD            | A.NOUVEAUX              |        | 8                   |              | 0.00       |       |        | 🦺 <u>O</u> uvr.  |
| BQ1    | Trésorerie    | Banque Société Générale | 512001 | 456                 |              | 0.00       |       |        |                  |
| BQ2    | Trésorerie    | LIVRET STE GENERALE     | 512002 | 0                   |              | 0.00       |       |        | 👗 <u>S</u> uppr. |
| CHD    | Recettes      | Chèques différés        | 512010 | 3                   |              | 0.00       |       |        |                  |
| CSS    | Trésorerie    | CAISSE                  | 512005 | 65                  |              | 0.00       |       |        |                  |
| OD     | OD            | OPER.DIVERSES           |        | 9                   |              | 0.00       |       |        |                  |
| VE     | Recettes      | Ventes                  |        | 76                  |              | 0.00       |       |        |                  |
|        |               |                         |        |                     |              |            |       |        | Consultation     |
|        |               |                         |        |                     |              |            |       |        | =F5              |
|        |               |                         |        |                     |              |            |       |        | -10              |
|        |               |                         |        |                     |              |            |       |        |                  |
|        |               |                         |        |                     |              |            |       |        |                  |
|        |               |                         |        |                     |              |            |       |        |                  |
|        |               |                         |        |                     |              |            |       |        |                  |
|        |               |                         |        |                     |              |            |       |        | Journaux +       |
|        |               |                         |        |                     |              |            |       |        | Export =ro       |
|        |               |                         |        |                     |              |            |       |        |                  |
|        |               |                         |        |                     |              |            |       |        |                  |
|        |               |                         |        |                     |              |            |       |        |                  |
|        |               |                         |        |                     |              |            |       |        |                  |
|        |               |                         |        |                     |              |            |       |        | Grands           |
|        |               |                         |        |                     |              |            |       |        | livres =E7       |
|        |               |                         |        |                     |              |            |       |        |                  |
|        |               |                         |        |                     |              |            |       |        |                  |
|        |               |                         |        |                     |              |            |       |        |                  |
|        |               |                         |        |                     |              |            |       |        |                  |
|        |               |                         |        |                     |              |            |       |        |                  |
|        |               |                         |        |                     |              |            |       |        |                  |
|        | 1             |                         |        |                     |              |            |       |        | Contrôle         |
|        |               |                         |        |                     |              |            |       |        | comptabilité     |
|        | 1             |                         |        |                     |              |            |       |        |                  |
|        |               |                         |        |                     |              |            |       |        |                  |
|        |               |                         |        |                     |              |            |       |        |                  |
| 1      | 1             | 1                       | I      | 1 1                 |              | 1          | 1     |        | S Fermer         |
|        |               |                         |        |                     |              |            |       | ,      |                  |

Vous devez créer les journaux pour gérer les différents flux et Vous pouvez gérer différents types de journaux : achats (dépenses), trésorerie, caisse, OD et ventes (recettes). A noter la coche « Voir les montants de la période » qui permet d'afficher les cumuls.

Pour chaque journal, vous définissez un code , un libellé et pour les journaux de trésorerie, un compte de contrepartie automatique. Le compteur de saisie se trouve dans la définition également.

Créé avec HelpNDoc Personal Edition: Optimisez l'efficacité de votre documentation avec un outil de création d'aide

#### Consultation

#### Consultation

Sur le coté, vous pouvez : -Bouton « Consultation F5 » : interroger l'historique comptable d'un journal.

Créé avec HelpNDoc Personal Edition: Mettez à niveau vos fichiers d'aide et votre flux de travail avec la conversion WinHelp HLP vers CHM de HelpNDoc

#### Impression et export tableur

#### Impression et export tableur

-Bouton Journaux et export : F6 » : lister ou exporter sur un fichier (.txt ou .csv, lisible directement par Excel) les écritures comptables de l'historique. Sur cette fonction, vous pouvez appliquer des filtres : période, nature de comptes...

|                | Impression des jou | irnaux comptables       |                          |                             |                    |                   |                     |   |
|----------------|--------------------|-------------------------|--------------------------|-----------------------------|--------------------|-------------------|---------------------|---|
|                | Date de début: »   | 01/01/2011              | <u>D</u> ate de fin:     | 31/12/9999                  |                    |                   |                     |   |
|                | Nature:            | BQ2                     |                          | BQ2 Tous                    |                    |                   |                     |   |
|                | Analytique:        | Tous                    |                          |                             |                    |                   |                     |   |
|                | / vialytique.      | Edition par date, piè   | ce                       |                             |                    |                   |                     |   |
|                |                    | Edition de la caisse    | journalière              |                             |                    |                   |                     |   |
|                |                    | Edition de la caisse    | journalière (synth       | èse)                        |                    |                   |                     |   |
|                |                    | Sortie fichier textes   |                          |                             |                    |                   |                     |   |
|                | Nom du fichier:    | C:\magrefuge\DATAD      | EMO\export\Jou           | umaux_01012011_31           | 129999_BQ2_BQ2.txt | <u></u>           |                     |   |
|                |                    |                         |                          |                             |                    |                   |                     |   |
|                |                    |                         |                          |                             |                    |                   |                     |   |
|                |                    |                         |                          |                             | <mark>√ О</mark> К | × <u>A</u> nnuler |                     |   |
| Créé avec Help | NDoc Perso         | nal Edition: <b>C</b> r | éez des f<br>utiliser de | ichiers d'aid<br>e HelpNDoc | e CHM profe        | ssionnels av      | ec l'outil facile a | à |

#### **Grands livres**

## Grands livres

-Bouton « Grands livres F7 : Sur cette fonction, vous pouvez appliquer des filtres : période, nature de comptes...

| Impression des gr | ands livres        |                         |            |
|-------------------|--------------------|-------------------------|------------|
| Date de début:    | » 01/01/2011       | Date de fin:            | 31/12/9999 |
| Journal mini:     |                    | Journal maxi:           | 222        |
| Compte            |                    | <u>C</u> ompte maxi:    | ZZZZZZZZZ  |
| Nature:           | Tous 🗸             |                         |            |
| Analytique:       | Tous               |                         |            |
|                   | Edition par compto | e, date, pièce          |            |
|                   |                    | <del>≪</del> <u>0</u> K | × Annuler  |

-Bouton « Contrôle comptabilité » permet de contrôler la cohérence de votre comptabilité.

Créé avec HelpNDoc Personal Edition: Produire des livres Kindle gratuitement

Les comptes comptables

# Les comptes comptables

Vous pouvez définir tous les comptes nécessaires à la tenue de votre comptabilité. Les comptes sont groupés selon le critère « Type de compte » : clients, fournisseurs et comptes généraux. Vous aussi attribuer un critère analytique « Refuge, pension, fourrière » pour filtrer les comptes et affiner vos recherches selon leur affectation. A noter la coche «Voir les montants » qui permet de voir les cumuls des comptes sur la période demandée.

| Nature:         |          | Tous                            | Type de comptes: | 0.11                          | 0.5       | 0.0.10          | Data dibut |            | Data fee |            |          |                       |
|-----------------|----------|---------------------------------|------------------|-------------------------------|-----------|-----------------|------------|------------|----------|------------|----------|-----------------------|
| Filtre Analytic | ue:      | Refuge 🗸                        | I ous            | <ul> <li>Tresorene</li> </ul> | O Charges | O Produits      | Date deput | 01/01/2011 | Date nr. | 31/12/9999 | Not Actu | les montants          |
| Compte          | Nature   | Libelé                          |                  | Analytique                    | SOLDE     | DEBIT           | CREDIT     |            |          |            | ^        | Nouv.                 |
| 411001          | Clients  | ADOPTION CHIEN                  |                  | Refuge                        | 20.00     | 1.030.00        | -1.010.00  |            |          |            |          |                       |
| 411002          | Clients  | ADOPTION CHAT                   |                  | Refuge                        | 185.00    | 1,480.00        | -1,295.00  |            |          |            |          |                       |
| 411003          | Clients  | PENSION CHIEN                   |                  | Refuge                        | 0.00      | 816.00          | -816.00    |            |          |            |          | <u>a D</u> uvr.       |
| 411004          | Clients  | PENSION CHAT                    |                  | Refuge                        | 0.00      | 215.00          | -215.00    |            |          |            |          |                       |
| 411005          | Clients  | MEMBRE ACTIF                    |                  | Refuge                        | 0.00      | 150.00          | -150.00    |            |          |            |          | Suppr.                |
| 411006          | Clients  | MEMBRE BIENFAITEUR              |                  | Refuge                        | 0.00      |                 |            |            |          |            |          |                       |
| 411007          | Clients  | DONS                            |                  | Refuge                        | 0.00      | 1,065.00        | -1.065.00  |            |          |            |          |                       |
| 411008          | Lients   | VENTE MATERIEL                  |                  | Hetuge                        | -95.00    | 35.00           | -130.00    |            |          |            |          |                       |
| 411014          | Clients  | REMBUUHST, DIVERS               |                  | Reruge                        | 0.00      | 10.00           | 10.00      |            |          |            |          |                       |
| 411015          | Clients  | PARKAINAGE<br>DONG DECIL FICCAL |                  | Refuge                        | 0.00      | 405.00          | 405.00     |            |          |            |          |                       |
| 411017          | Cients   | DENCION CHIEN - CHAT            |                  | Defere                        | 0.00      | 460.00          | -403.00    |            |          |            |          |                       |
| 411010          | Chante   | DENSION CHIEN + CHAT            |                  | Refuge                        | 0.00      |                 |            |            |          |            |          |                       |
| 411020          | Clerks   | SUBVENTION REFLIGE              |                  | Befuge                        | 0.00      |                 |            |            |          |            |          | Lonsultation =F5      |
| 421002          | Généraux | SALAIRE SYLVE REFLICE           |                  | Befuge                        | 0.00      |                 |            |            |          |            |          |                       |
| 421004          | Généraux | SALAIRE PAULINE REFLIGE         |                  | Befuge                        | 0.00      |                 |            |            |          |            |          |                       |
| 421006          | Généraux | SALAIRE MANU REFLIGE            |                  | Befuge                        | 0.00      |                 |            |            |          |            |          |                       |
| 421007          | Généraux | SALAIBE BEA BEELIGE             |                  | Befuge                        | 0.00      |                 |            |            |          |            |          | 07                    |
| 421008          | Généraux | SALAIBE TIM BEELIGE             |                  | Befuge                        | 0.00      | 299.47          | -299.47    |            |          |            |          |                       |
| 601001          | Généraux | VETO REFUGE                     |                  | Refuge                        | 20.725.08 | 20,725.08       |            |            |          |            |          |                       |
| 601004          | Généraux | CARBURANT REFUGE                |                  | Befuge                        | 2.085.09  | 2.085.09        |            |            |          |            |          |                       |
| 601005          | Généraux | FRAIS RECEPTION                 |                  | Refuge                        | 155.10    | 218.53          | -63.43     |            |          |            |          | Pointage bancaire #F6 |
| 601006          | Généraux | PETIT MATERIEL REFUGE           |                  | Refuge                        | 1,645.32  | 1.645.32        |            |            |          |            |          |                       |
| 601008          | Généraux | FRAIS SCC SIEV REFUGE           |                  | Refuge                        | 198.50    | 198.50          |            |            |          |            |          |                       |
| 601010          | Généraux | MATERIEL BUREAU REFUGE          |                  | Refuge                        | 585.56    | 585.56          |            |            |          |            |          |                       |
| 601014          | Généraux | FRAIS POSTE REFUGE              |                  | Refuge                        | 583.55    | 583.55          |            |            |          |            |          |                       |
| 601016          | Généraux | FRAIS CB REFUGE                 |                  | Refuge                        | 191.13    | 191.13          |            |            |          |            |          |                       |
| 601017          | Généraux | LITIERE REFUGE                  |                  | Refuge                        | 1,916.73  | 1,916.73        |            |            |          |            |          |                       |
| 601019          | Généraux | ENTRETIEN REFUGE                |                  | Refuge                        | 4,290.01  | 4,290.01        |            |            |          |            |          |                       |
| 601021          | Généraux | FUEL REFUGE                     |                  | Refuge                        | 2,928.27  | 2,928.27        |            |            |          |            |          | Liste des comptes     |
| 601023          | Généraux | LOCATION CB REFUGE              |                  | Refuge                        | 86.54     | 86.54           |            |            |          |            |          |                       |
| 601025          | Généraux | TELEPHUNE + INTERNET REFUGE     |                  | Retuge                        | 702.56    | 702.56          |            |            |          |            |          |                       |
| 601028          | Generaux | ALIMENTS REFUGE                 |                  | Refuge                        | 3,349.32  | 3,349.32        |            |            |          |            |          |                       |
| 601030          | Généraux | MUTUELLE DECLICE                |                  | Refuge                        | 239.20    | 239.20          |            |            |          |            |          |                       |
| 601032          | Généraux | TOU ETTAGE DECENCE              |                  | Paluge                        | 357.76    | 307.70<br>67.60 |            |            |          |            |          | 1 11                  |
| 601035          | Généraux | ABONNEMENT DIVERS               |                  | Refuge                        | 56.00     | 56.00           |            |            |          |            |          |                       |
| 601037          | Généraux | PHARMACIE REFLIGE               |                  | Befuge                        | 97.99     | 97.99           |            |            |          |            |          |                       |
| 601039          | Généraux | MAINTENANCE REFLICE             |                  | Refuge                        | 162.48    | 162.48          |            |            |          |            |          |                       |
| 601041          | Généraux | DIVERS KDO                      |                  | Refuge                        | 73.50     | 73.50           |            |            |          |            |          | Balances              |
| <               | -        |                                 |                  |                               |           |                 |            |            |          |            |          |                       |
|                 |          |                                 |                  |                               |           |                 |            |            |          |            |          |                       |
|                 |          |                                 |                  |                               |           |                 |            |            |          |            | / •      | 1                     |
| Recherche:      |          |                                 | ×                |                               |           |                 |            |            |          |            |          | Former                |
|                 |          |                                 | ~                |                               |           |                 |            |            |          |            |          | -P - Canadi           |
|                 |          |                                 |                  |                               |           |                 |            |            |          |            |          |                       |
|                 |          |                                 |                  |                               |           |                 |            |            |          |            |          |                       |

Créé avec HelpNDoc Personal Edition: Créer des livres électroniques EPub facilement

#### Consultation

#### Consultation

-Bouton « Consultations : F5 » : permet de consulter l'historique comptable détaillé d'un compte.

Créé avec HelpNDoc Personal Edition: Générateur de documentation complet

Pointage bancaire

# Pointage bancaire

-« Pointage bancaire : F6 » : permet de faire le rapprochement bancaire et le pointage de votre relevé banaire.

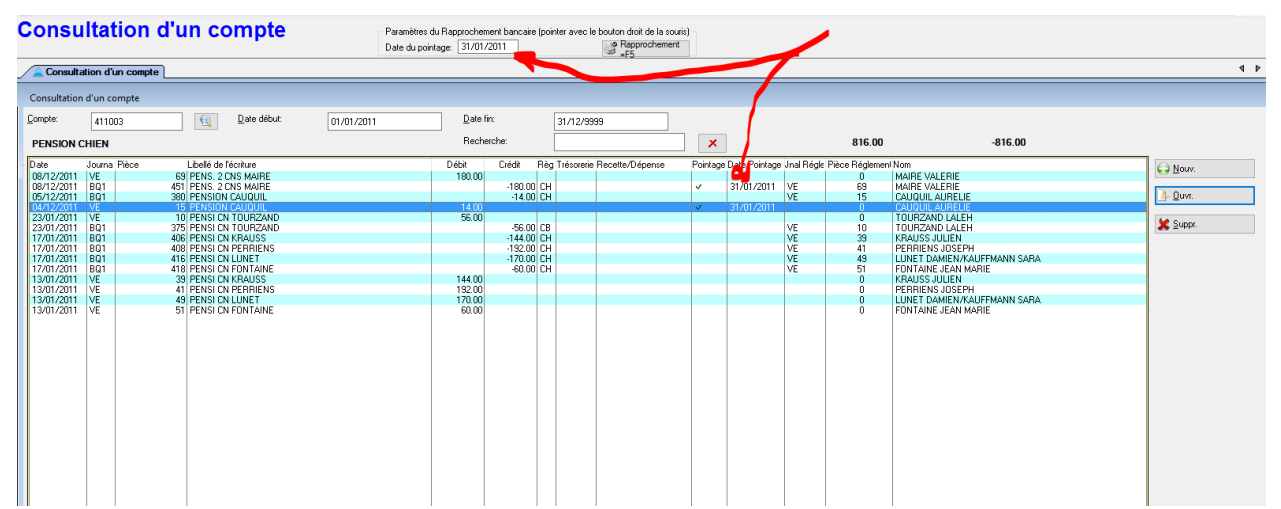

Vous devez préciser la date du rapprochement et grâce au bouton droit de la souris, vous cliquez sur la ligne pointée ce qui chargera la date de relevé sur la ligne pointée ; un autre clic droit dépointe la ligne sélectionnée.

Le bouton « Rapprochement F5 » permet d'imprimer le rapprochement bancaire suite à votre pointage.

|      | Rapp       | rochement bancaire au 31/01/201 | 11 Période du 01/01/201 | 1 au 31/12/9 | 9999        |
|------|------------|---------------------------------|-------------------------|--------------|-------------|
| Pièc | e Date     | Libellé                         | Règit                   | Montant      | Rapprocheme |
| 69   | 08/12/201  | PENS. 2 CNS MAIRE               |                         | 180.00       | ]           |
| 451  | 08/12/201  | PENS. 2 CNS MAIRE               | CH                      | -180.00 🛛    | 31/01/20    |
| 380  | 05/12/2011 | PENSION CAUQUIL                 | CH                      | -14.00       | ]           |
| 15   | 04/12/201  | PENSION CAUQUIL                 |                         | 14.00 🛛      | 31/01/20    |
| 10   | 23/01/201  | PENSI CN TOURZAND               |                         | 56.00        | ]           |
| 375  | 23/01/201  | PENSI CN TOURZAND               | CB                      | -56.0C 🗆     | ]           |
| 406  | 17/01/201  | PENSI CN KRAUSS                 | СН                      | -144.0C 🗆    | ]           |
| 408  | 17/01/201  | PENSI CN PERRIENS               | CH                      | -192.00      | ]           |
| 416  | 17/01/201  | PENSI CN LUNET                  | СН                      | -170.0C 🗆    | ]           |
| 418  | 17/01/201  | PENSI CN FONTAINE               | СН                      | -60.00       | ]           |
| 39   | 13/01/201  | PENSI CN KRAUSS                 |                         | 144.0C 🗆     | ]           |
| 41   | 13/01/201  | PENSI CN PERRIENS               |                         | 192.00       | ]           |
| 49   | 13/01/201  | PENSI CN LUNET                  |                         | 170.0C E     | ]           |
| 51   | 13/01/201  | PENSI CN FONTAINE               |                         | 60.00        | ]           |

Créé avec HelpNDoc Personal Edition: Créez sans effort un site Web de documentation de qualité professionnelle avec HelpNDoc

#### Liste des comptes

#### Listes des comptes

-« Liste des comptes : permet d'imprimer les plans de comptes par nature.

Créé avec HelpNDoc Personal Edition: Améliorez votre documentation d'aide avec un outil de création d'aide

#### Balances

#### Balances

-« Balances » : permet d'imprimer une balance comptable par nature de compte reprenant les cumuls débit/crédit par compte sur la période demandée. vous pouvez appliquer des filtres : période, nature de comptes, journaux, critères analytiques...

Créé avec HelpNDoc Personal Edition: Élevez votre documentation vers de nouveaux sommets avec le référencement intégré de HelpNDoc

# Les dépenses / Recettes

# Les dépenses / Recettes

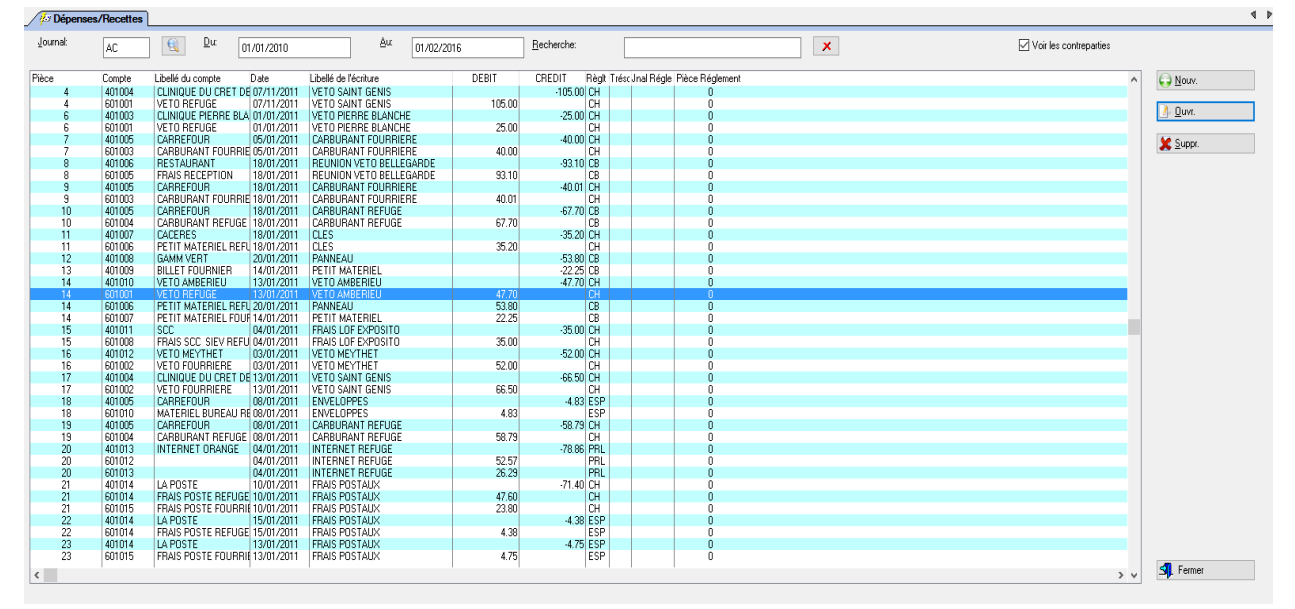

Cette fonction permet de saisir par journal vos dépenses et recettes. La saisie s'effectue par pièce ce qui permet de saisir tous les éléments de la pièce comptable. A noter la coche « Voir les contreparties » ce qui permet de cacher ou de montrer toutes lignes de contreparties et de ne voir que les lignes principales. Vous pouvez ainsi ventiler chaque pièce sur 10 comptes différents.

| 🛆 Mise à jour d'un    | ne écriture                       |                     |                          |                      |                   | ×                |
|-----------------------|-----------------------------------|---------------------|--------------------------|----------------------|-------------------|------------------|
| <u>P</u> ièce»        | 14 <u>C</u> omp<br>1 <u>M</u> ont | ote: 401010<br>ant: | _ <u>€</u> ∨ето<br>47.70 | AMBERIEU             |                   |                  |
| Libellé: VETO AMB     | ERIEU                             |                     |                          |                      |                   |                  |
| Ventilations compta   | ables                             |                     |                          |                      |                   |                  |
| <u>C</u> omptes de co | ontrepartie:                      |                     |                          |                      | <u>M</u> ontants: |                  |
| 601001                | 🐧 🛛 VETO RE                       | FUGE                |                          |                      | 47.70             | 💢 <u>S</u> uppr. |
|                       |                                   |                     |                          |                      |                   | 💢 <u>S</u> uppr. |
|                       |                                   |                     |                          |                      |                   | 💢 <u>S</u> uppr. |
|                       | <u> </u>                          |                     |                          |                      |                   | 💢 <u>S</u> uppr. |
|                       | <u> </u>                          |                     |                          |                      |                   | 💢 <u>S</u> uppr. |
|                       |                                   |                     |                          |                      |                   | 💢 <u>S</u> uppr. |
|                       |                                   |                     |                          |                      |                   | 💢 <u>S</u> uppr. |
|                       |                                   |                     |                          |                      |                   | 💢 <u>S</u> uppr. |
|                       | <u> </u>                          |                     |                          |                      |                   | 🗶 <u>S</u> uppr. |
|                       | 3                                 |                     |                          |                      |                   | 💢 <u>S</u> uppr. |
|                       |                                   |                     |                          |                      |                   |                  |
| Code Règlement:       | сн 🛐 м                            | tontant réglé:      | 0.00                     | Journal de règlement |                   |                  |
| Modification          |                                   |                     |                          |                      | 🞻 ОК              | 🗙 Annuler        |
|                       |                                   |                     |                          |                      |                   |                  |

Créé avec HelpNDoc Personal Edition: Produire des livres Kindle gratuitement

#### Les activités

## Les activités

Vous pouvez définir les différentes activités possibles que vous attribuerez aux tiers. Pour chaque

activité, vous définissez un code, un libellé, un compte client, un compte général, un journal de recettes. Les activités peuvent être saisies directement dans la fiche tiers et sont ainsi directement comptabilisées avec leurs règlements.

| 📥 Affichage des acti                                                                                                    | vités                                                                                                    |       |                                                                                                    |                                                                                                    |                                                                                 |                                                                    |                 |
|----------------------------------------------------------------------------------------------------|----------------------------------------------------------------------------------------------------|-------|----------------------------------------------------------------------------------------------------|----------------------------------------------------------------------------------------------------|---------------------------------------------------------------------------------|--------------------------------------------------------------------|-----------------|
| Code                                                                                                    | Libellé                                                                                                    | Ville | Compte Client                                                                                                    | Compte                                                                                                    | Jnal I                                                                          | Déb                                                                | 😱 <u>N</u> ouv. |
| ADPT CN<br>ADPT CT<br>PENS CN<br>PENS CT<br>PARRAIN<br>DONS<br>FOUR. CN<br>FOUR CT<br>PENS. FOUR.<br>SUBV. REFUGE<br>SUBV. FOURRIERE<br>VTE MAT.<br>IDENT. FOUR.<br>DON RECU<br>REMBT. VETO<br>DON DAWA<br>DON BONY<br>PENS. CN + CT<br>DON POUPETTE | ADOPTION CHIEN<br>ADOPTION CHAT<br>PENSION CHAT<br>PARBAINAGE<br>DONS<br>FOURRIERE CHIEN<br>FOURRIERE CHAT<br>PENSION FOURRIERE<br>SUBVENTION REFUGE<br>SUBVENTION FOURRIERE<br>VENTE MATERIEL<br>IDENTIFICATION FOURRIERE<br>DON RECU FISCAL<br>REMBOURSEMENT FRAIS VETO<br>DON OPE DAWA<br>DON OPE BONY<br>PENSION CHIEN + CHAT<br>DON POUPETTE |       | 411001<br>411002<br>411003<br>411004<br>411015<br>411007<br>411010<br>411011<br>411013<br>411020<br>411021<br>411008<br>411012<br>411017<br>411017<br>411017<br>411017<br>411017<br>411017 | 701001<br>701002<br>701003<br>701004<br>701005<br>701006<br>701007<br>701008<br>701009<br>741001<br>701012<br>701012<br>701013<br>701006<br>701014<br>701020<br>701021<br>701015<br>701023 | VE<br>VE<br>VE<br>VE<br>VE<br>VE<br>VE<br>VE<br>VE<br>VE<br>VE<br>VE<br>VE<br>V | 01/<br>01/<br>01/<br>01/<br>01/<br>01/<br>01/<br>01/<br>01/<br>01/ | Quvr.           |
|                                                                                                    |                                                                                                    |       |                                                                                                    |                                                                                                    |                                                                                 |                                                                    |                 |

Créé avec HelpNDoc Personal Edition: Dites adieu aux soucis de documentation avec un outil de création d'aide

# Les cotisations

# Les cotisations

Vous pouvez définir les différentes cotisations possibles que vous attribuerez aux tiers. Pour chaque cotisation, vous définissez un code, un libellé, un compte client, un prix, un compte général, un journal de recettes et un poste analytique. Les cotisations peuvent être saisies directement dans la fiche tiers et sont ainsi directement comptabilisées avec leurs règlements.

| 🛆 Affichage des cotisa | ations            |               |                   |               |        |     |      |          | <b>—</b> ×             |
|------------------------|-------------------|---------------|-------------------|---------------|--------|-----|------|----------|------------------------|
| Code                   | Libellé           | Prix Unitaire | Poste Recette     | Compte Client | Compte | Jna | Mois | Poste An | Nouv.                  |
| CARTE BIENFAITEUR      | CARTE BIENFAITEUR | 50.00         | CARTE BIENFAITEUR | 411006        | 411006 | VE  |      | REFUGE   | <u> </u>               |
| CARTE MEMBRE           | CARTE MEMBRE      | 20.00         | CARTE MEMBRE      | 411005        | 701016 | VE  |      | REFUGE   | <u>]</u> <u>O</u> uvr. |
|                        |                   |               |                   |               |        |     |      |          | 🗶 <u>S</u> uppr.       |
|                        |                   |               |                   |               |        |     |      |          |                        |
|                        |                   |               |                   |               |        |     |      |          |                        |
|                        |                   |               |                   |               |        |     |      |          |                        |
|                        |                   |               |                   |               |        |     |      |          |                        |
|                        |                   |               |                   |               |        |     |      |          |                        |

MagRefuge - Le logiciel pour gérer votre centre animalier

Créé avec HelpNDoc Personal Edition: Générer facilement des livres électroniques Kindle

# La fiche tiers: partie comptable

#### La fiche tiers : partie comptable

Si vous utilisez la comptabilité, des onglets supplémentaires apparaissent dans la fiche tiers. En affichage, vous pouvez consulter le compte directement :

Sur la fiche tiers, en appelant la mise à jour du tiers, dans l'onglet « Activités » et dans l'onglet « Cotisations », vous pouvez saisir ces activités et cotisations qui alimenteront directement la comptabilité tout en mettant à jour l'historique du tiers.

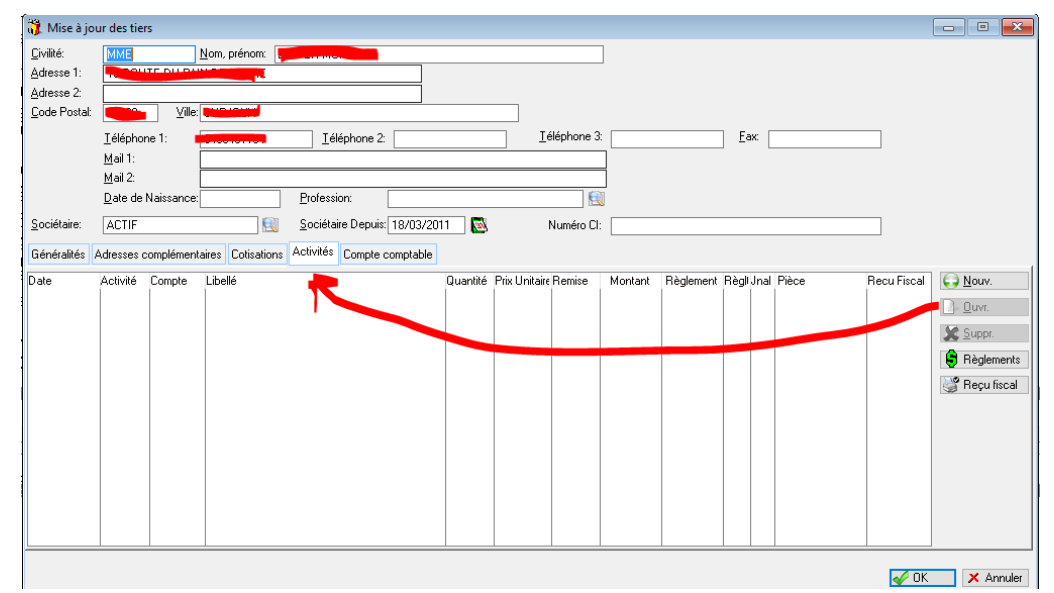

Vous précisez la période, la quantité et le prix unitaire pour compléter votre saisie.

| 🛆 Ajout                                                     |                    |                                          | ×                               |
|-------------------------------------------------------------|--------------------|------------------------------------------|---------------------------------|
| <u>D</u> ate:<br><u>C</u> ode activité:<br><u>L</u> ibellé: | 01/01/2015 Date dé | śbut: 01/01/2015 Date fin: 31/01/201<br> | 15                              |
| <u>Q</u> uantité:                                           | 1.00 Prix Uni      | taire: 50.00 <u>R</u> emise: 00          | <u>0</u> <u>M</u> ontant: 50.00 |
|                                                             |                    |                                          | <u>≪ 0</u> K × <u>Annuler</u>   |
| 🛆 Mise à jo                                                 | ur d'un règlemen   | nt activité                              | ×                               |
| Rappel de                                                   | l'activité         |                                          |                                 |
| Activité:                                                   | PENS CN            | <u>M</u> ontant:                         | 50.00                           |
|                                                             | 701003             |                                          |                                 |
| <u>D</u> ate:                                               | 18/01/2016         | <u>R</u> èglement: CH                    |                                 |
| <u>M</u> ontant:                                            | 50.0               | 00 Journal: 🛛 🛛 🕅                        |                                 |
| <u>L</u> ibellé:                                            | » Regit            |                                          |                                 |
| 1                                                           |                    | <b>M</b>                                 |                                 |
|                                                             |                    |                                          |                                 |
|                                                             | Ajout              |                                          |                                 |
|                                                             |                    | 🞻 ОК                                     | × Annuler                       |

-Le bouton « Règlement » à droite permet d'enregistrer le règlement de cette activité immédiatement en précisant le journal de règlement, le montant.

| Cerfa 11580.03                                                                                           | Numéro du reçu: 6                                                                                                    |
|----------------------------------------------------------------------------------------------------|----------------------------------------------------------------------------------------------------|
| RECU AU TITRE DE S DONS /<br>ARTICLE 200, 238 bis et<br>BENEF                                            | A CERTAINS ORGANISMES D'INTERET GENERAL<br>885-0 bis A du code général des impôts (CGI)<br>ICIAIRE DES VERSEMENTS:<br>e ou organisme d'intérêt général.                                                                                                    |
| DONATEUR:                                                                                                |                                                                                                    |
|                                                                                                    | ALL AND A DECEMBER OF A DECEMBER OF |
|                                                                                                    | 01420 0147 000                                                                                                    |
| Le bénéficiaire reconnait a voir reçu<br>réduction d'impôts, la <u>somme:</u><br>Montant en Euros: 50,00 | au titre des dons et versements ouvrant droit à la                                                                                                    |
| Somme en toutes lettres€uro(s) 0 C<br>Date de versement du don18/01/20                                   | t(s)<br>16                                                                                                    |
| Le bénéficiaire certifie sur l'honneur<br>réduction d'impôt prévue à l'article 2                         | que les dons et versements qu'il reçoit ouvrent droit à la<br>100 du CGI.                                                                                                    |
| FORME DU DON: déclaration de do                                                                          | on manuel.                                                                                                    |
| Nature du don: numéraire.                                                                                |                                                                                                    |
| MODE DE VERSEMENT DU DONCH                                                                               | 1                                                                                                    |
|                                                                                                    | DATE ET SIGNATURE<br>Le: 18/01/2016                                                                                                    |
|                                                                                                    |                                                                                                    |

-Le bouton « Reçu fiscal » permet d'éditer un reçu fiscal pour le tiers pour les activités réglées.

Créé avec HelpNDoc Personal Edition: Générateur complet de livres électroniques ePub

### Les modes de règlements

# Les modes de règlements

| 🛆 Afi                                  | ïchage des modes de règlements                                                   |                                                              |                                                             | <b>—</b> ×                                        |
|----------------------------------------|----------------------------------------------------------------------------------|--------------------------------------------------------------|-------------------------------------------------------------|---------------------------------------------------|
| Code<br>CH<br>ESP<br>IMP<br>PRL<br>VRT | Libellé<br>CARTE BLEUE<br>CHEQUE<br>ESPECES<br>IMPAYE<br>PRELEVEMENT<br>VIREMENT | Type<br>CB<br>Chèque<br>Espèce<br>Autre<br>Autre<br>Virement | Trésorerie<br>BQ1<br>CSS<br>BQ1<br>BQ1<br>BQ1<br>BQ1<br>BQ1 | € <u>N</u> ouv.<br><u>0</u> uvr.<br><u>Suppr.</u> |
| <                                      |                                                                                  |                                                              | >                                                           | SIL Fermer                                        |

Vous pouvez définir tous les modes de règlements que vous utilisez ainsi que les journaux bancaires liés à ces codes règlements.

Créé avec HelpNDoc Personal Edition: Améliorez votre documentation d'aide avec un outil de création d'aide

# Les postes de recettes

# Les postes de recettes

| 🛓 Affichage de                             | s postes de recettes                                       |                            |                | ×                               |
|--------------------------------------------|------------------------------------------------------------|----------------------------|----------------|---------------------------------|
| Code                                       | Libellé                                                    | Compte                     | Journal        | 😜 <u>N</u> ouv.                 |
| ADOPT CHAT<br>CARTE BIENFAI<br>CARTE MEMBR | ADOPTION CHAT<br>ITEUR CARTE BIENFAITEUR<br>E CARTE MEMBRE | 701002<br>701017<br>701016 | VE<br>VE<br>VE | <u></u> uvr.<br><b>¥</b> Suppr. |
|                                            |                                                            |                            |                |                                 |
|                                            |                                                            |                            |                |                                 |
| <                                          |                                                            |                            | >              | 🗐 Fermer                        |

Vous définissez vos postes de recettes avec un libellé, un compte comptable de recette et le journal de recettes.

Créé avec HelpNDoc Personal Edition: Modifiez et exportez sans effort des documents Markdown

# Les postes de dépenses

# Les postes de dépenses

Vous définissez vos postes de dépenses avec un libellé, un compte comptable de dépenses et le journal de dépenses.

Créé avec HelpNDoc Personal Edition: Oubliez le fastidieux processus de conversion WinHelp HLP vers CHM avec HelpNDoc

# Les postes analytiques

# Les postes analytiques

| 🛆 Affichage des postes analytiques |                     | ×                                   |
|------------------------------------|---------------------|-------------------------------------|
| Code                               | Libellé             | 🕞 <u>N</u> ouv.                     |
| REFUGE                             | FOURRIERE<br>REFUGE | <u>) O</u> uvr.<br><u>X S</u> uppr. |
|                                    |                     |                                     |
| <                                  | >                   | S Fermer                            |

Vous pouvez définir des critères analytiques qui permettront de filtrer les éléments comptables pour avoir des états, des consultations... par critère et pour avoir des cumuls séparés par poste.

Créé avec HelpNDoc Personal Edition: Rendez votre documentation accessible sur n'importe quel appareil avec HelpNDoc

# Les codes trésorerie

# Les codes trésorerie

| Code Libellé                                                 | Compte                     | () Nouv |
|--------------------------------------------------------------|----------------------------|---------|
| LSS CAISSE<br>LSG LIVRET STE GENERALE<br>SG SOCIETE GENERALE | 512005<br>512002<br>512001 | Suppi   |

Vous pouvez définir les différents codes de trésorerie nécessaire pour les ventilations.

Créé avec HelpNDoc Personal Edition: Convertir des documents Word en eBooks : Un guide étape par étape avec HelpNDoc

#### Gestion des états (modification des mises en page standards)

Gestion des états (modification des mises en page standards)

Créé avec HelpNDoc Personal Edition: Rationalisez votre processus de documentation avec la fonction de conversion WinHelp HLP vers CHM de HelpNDoc

# Sauvegardes locales sur support externe

Sauvegardes locales sur support externe

Créé avec HelpNDoc Personal Edition: Maximisez la production de votre documentation avec l'analyseur de projet avancé de HelpNDoc

## Démarrer

Créé avec HelpNDoc Personal Edition: De Word à ePub ou Kindle eBook : un guide complet

#### Exigences du système

Configurations Minimales Requises : Processeur : Intel P4 2 GHz ou supérieur Mémoire : 2 Go Ecran : résolution 1024x768 en 16 bits Espace disque libre : 2 Go

Systèmes d'exploitation supportés :

Windows XP® SP3 Windows Vista® SP2 en 32 et 64 bits Windows® 7, 8, 10, 11 en 32 et 64 bits Windows Server 2003, 2008, 2012, 2016, 2019, 2022 En réseau, serveur dédié ou non dédié

Ne nécessite pas l'installation et l'utilisation de Microsoft Access.

Créé avec HelpNDoc Personal Edition: Créer des sites web d'aide facilement

## **Obtenir de l'aide**

MAGESTIA INFORMATIQUE SARL au capital de 12.800 euros

<u>Siège social</u>: 1660 Chemin des Guérons Lieu-dit Célaz 74150 Rumilly (HAUTE SAVOIE)

Téléphone : 04.50.46.35.11 Internet : <u>https://www.magestia.com</u> E-Mail : <u>info@magestia.com</u>

Créé avec HelpNDoc Personal Edition: Oubliez le fastidieux processus de conversion WinHelp HLP vers CHM avec HelpNDoc